# **Sleep Management Program Webinar**

For the listening benefit of webinar attendees, we have muted all lines and will be starting our presentation shortly.

- This helps prevent background noise (e.g., unmuted phones or phones put on hold) during the webinar.
- This also means we are unable to hear you during the webinar.
- Please submit your questions directly through the webinar platform only.

#### How to submit questions:

- Open the Q&A feature at the bottom of your screen, type your question related to today's training webinar and hit "enter."
- Once your question is answered, it will appear in the "Answered" tab.
- All questions will be answered by the end of the webinar.

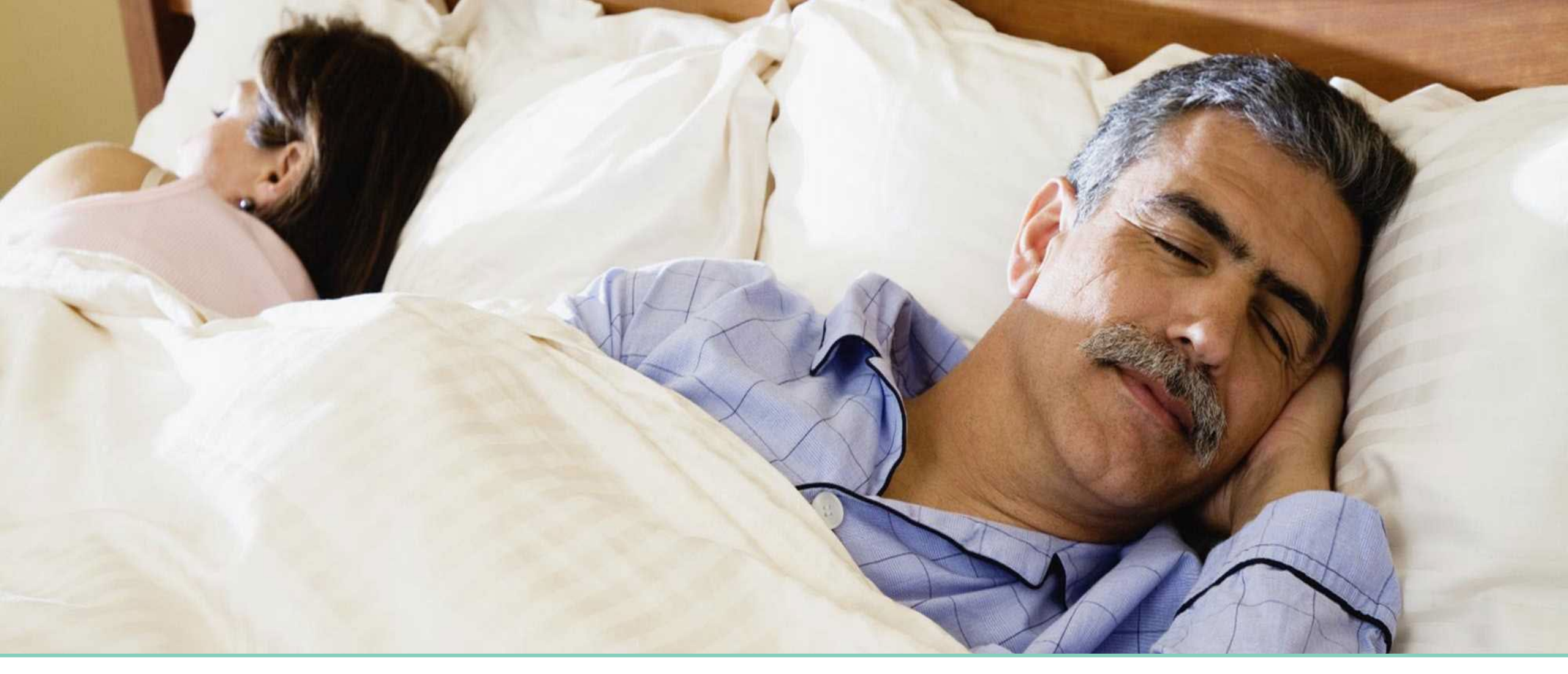

# Sleep Management Program

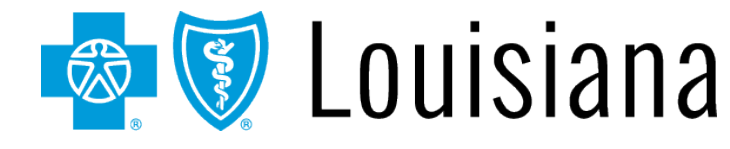

December 2023

Blue Cross and Blue Shield of Louisiana is an independent licensee of the Blue Cross Blue Shield Association.

Carelon Medical Benefits Management (Carelon) is an independent company that serves as an authorization manager for Blue Cross and Blue Shield of Louisiana and HMO Louisiana, Inc.

#### Welcome!

Today's presentation will give an overview of the Sleep Management Program.

Topics will include:

- ✓ Included Services
- ✓ Services Requiring a Prior Authorization
- ✓ Key Dates for Requesting Prior Authorizations
- ✓ Accessing iLinkBlue
- ✓ Member Identification
- ✓ Carelon MBM (Medical Benefits Management) Provider Portal Demonstration

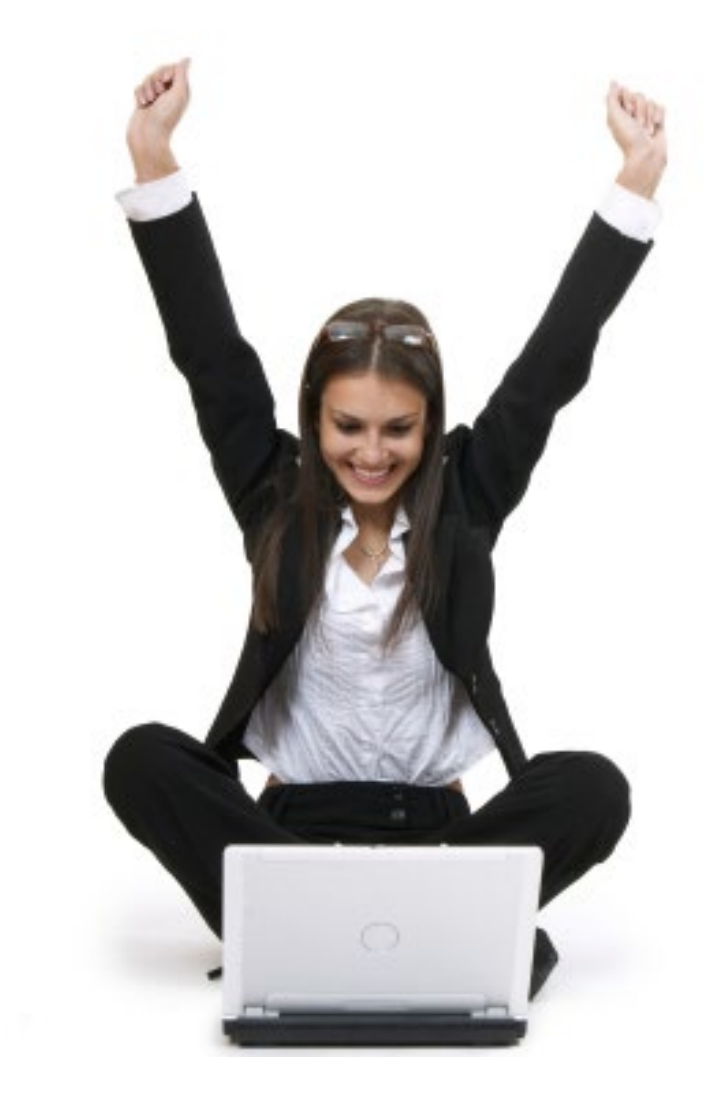

## **Sleep Management Program**

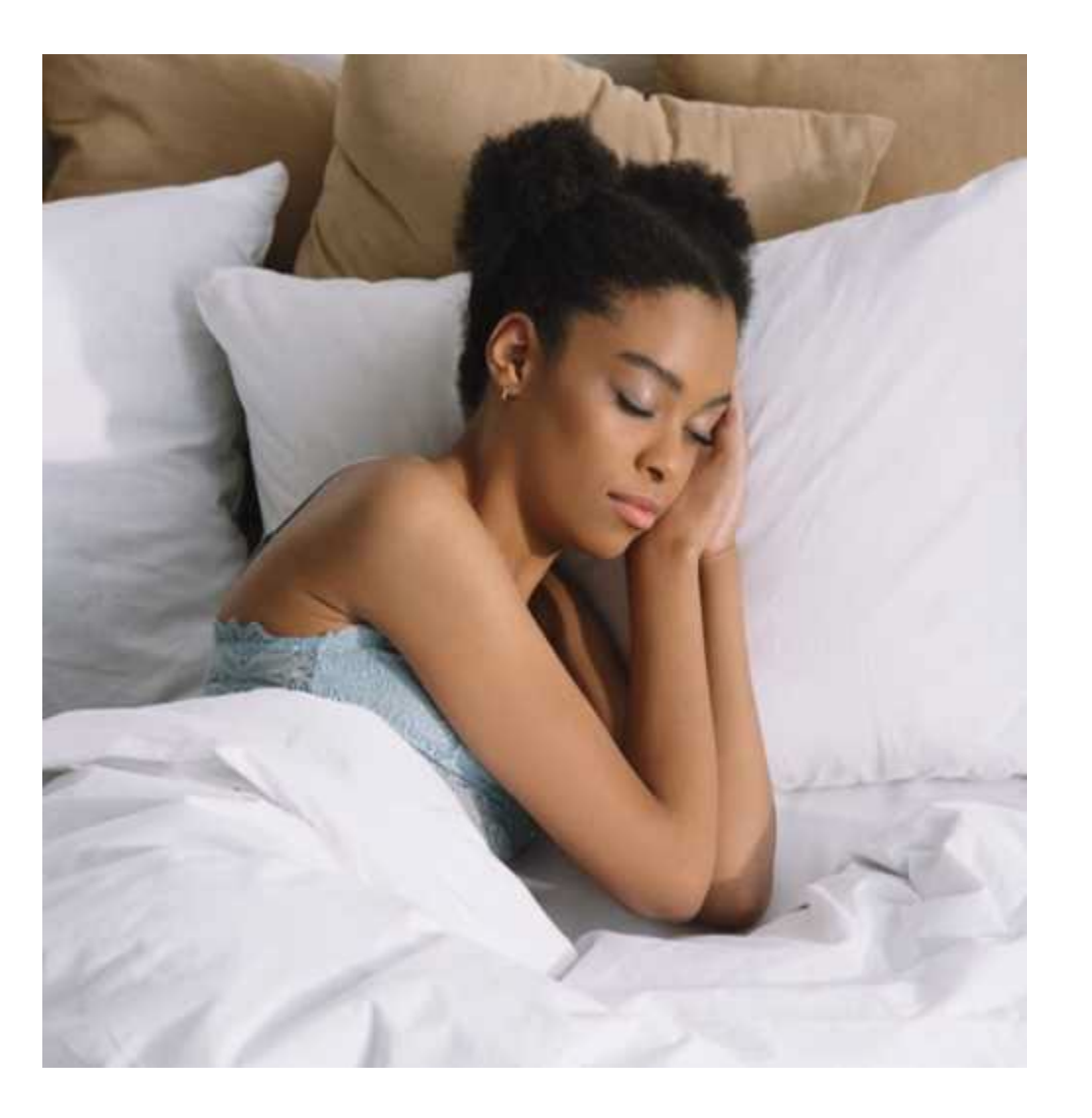

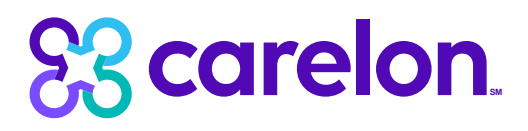

**Effective January 1, 2024**, Carelon will manage sleep reviews for Blue Cross and Blue Shield of Louisiana membership. Our objective today is to help you understand the review process and program overview.

We are committed to a comprehensive solution for sleep disorder management designed to:

- Improve the clinical appropriateness of sleep therapy testing and services.
- Help members find the highest value place of service for testing.
- Monitor and manage patient compliance of sleep therapy.

#### **Services Included in the Sleep Management Program Beginning Dates of Service January 1, 2024**

#### **Sleep Therapy Testing and Treatment Services Include:**

#### **Sleep Apnea Diagnostics and Titration**

- Home sleep test (HST)
- Polysomnograms (PSG)
- Multiple sleep latency testing (MSLT)
- Maintenance of wakefulness testing (MWT)
- Positive airway pressure titration studies

#### **Sleep Apnea Treatment**

- Automatic positive airway pressure (APAP) therapy
- Continuous positive airway pressure (CPAP) therapy
- Bilevel/Variable positive airway pressure (BPAP) therapy
- Oral appliance therapy
- Hypoglossal nerve stimulation therapy
- All supplies related to these devices

Services performed in conjunction with emergency room services, inpatient hospitalization or urgent-care facilities are excluded. Both ordering physicians (those referring the member for sleep testing) and servicing providers (those free-standing or hospital labs that perform sleep testing) may submit requests.

## **Setting Requiring Prior Authorization**

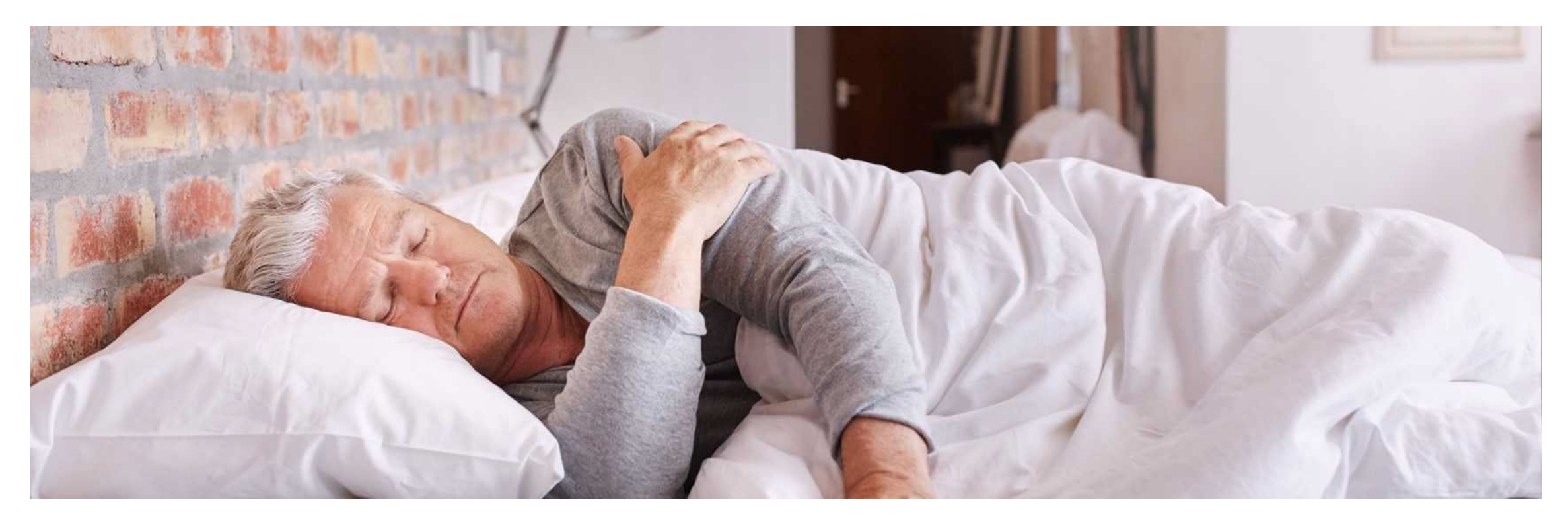

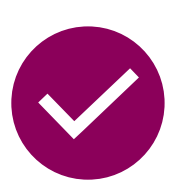

#### **Included setting:**

Outpatient services (e.g., office, home, outpatient hospital, freestanding sleep facility)

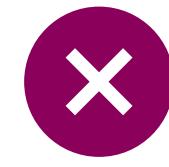

#### **Excluded setting:**

- Hospital inpatient
- Studies performed as part of ER/observation visit
- Urgent care facility

## **Key Dates for Requesting Prior Authorizations**

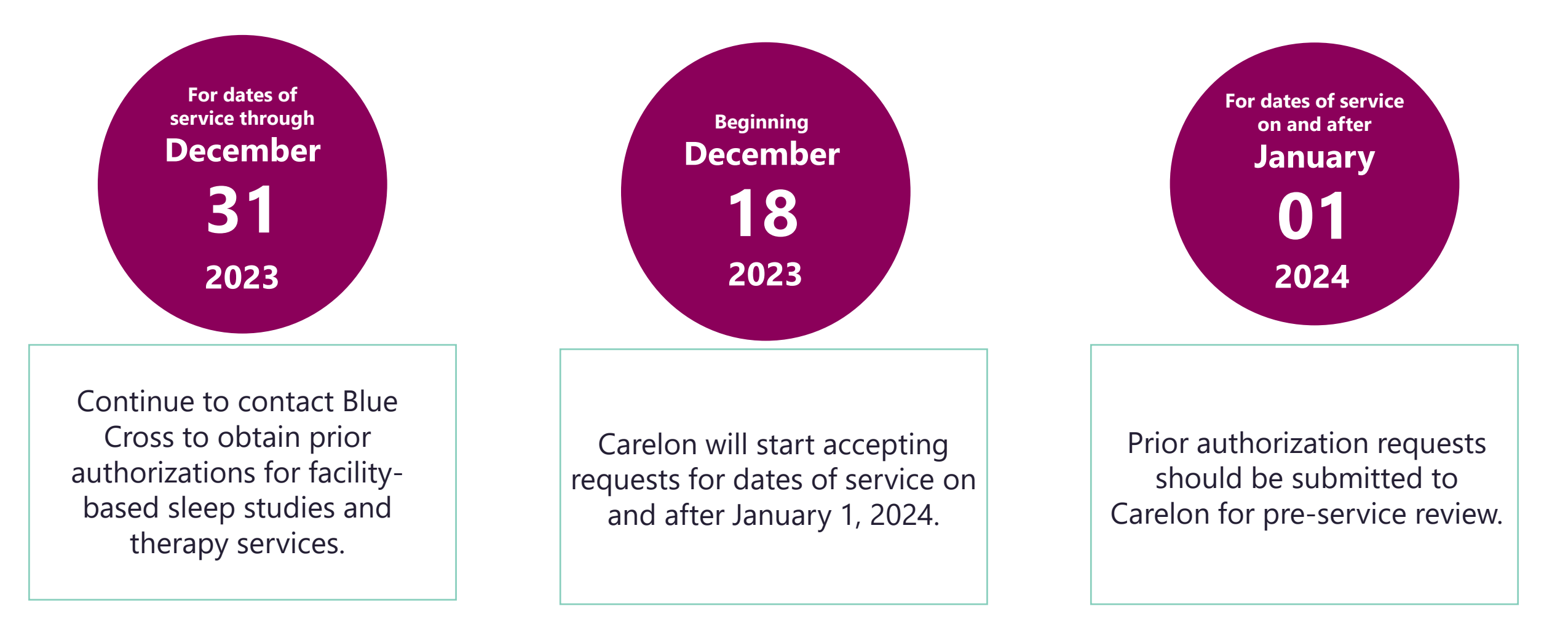

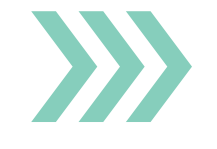

Please always verify that a prior authorization has been obtained before scheduling or performing sleep management services.

## **Accessing iLinkBlue**

Blue Cross requires that provider organizations have at least one administrative representative to manage our secure online services.

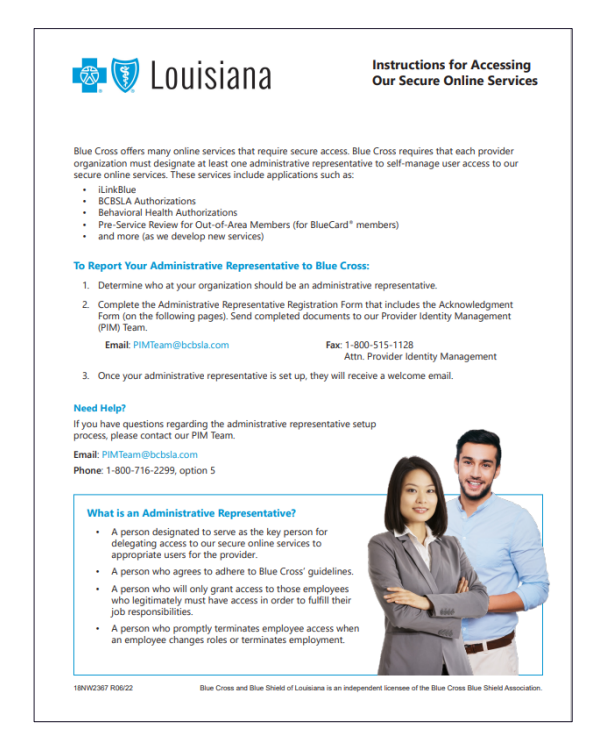

Administrative representative duties include:

- Identify users at your organization who will need access to our secure online services.
- Assign individual user access to the appropriate applications.
- Manage users and terminate user access when it is no longer needed.

Detailed instructions and the Administrative Representative Registration Packet can be found on our Provider Page at **www.bcbsla.com/providers** > Electronic Services > Admin Reps.

## **Need to Access iLinkBlue?**

If your organization has an administrative representative:

- Reach out to your organization's administrative representative to request access.
- The administrative representative will use the Delegated Access application in iLinkBlue to set up your appropriate level of security access.
- Deeper level access to secure authorization applications.

If your organization **does not** have an administrative representative:

- Self designate at least one administrative representative at your organization.
- Complete the Administrative Representative Registration Packet. It is available online at www.bcbsla.com/providers > Electronic Services > Admin Reps.
- Contact our Provider Identity Management (PIM) Team at **PIMteam@bcbsla.com** or 1-800-716-2299, option 5 with questions.

## **Accessing iLinkBlue**

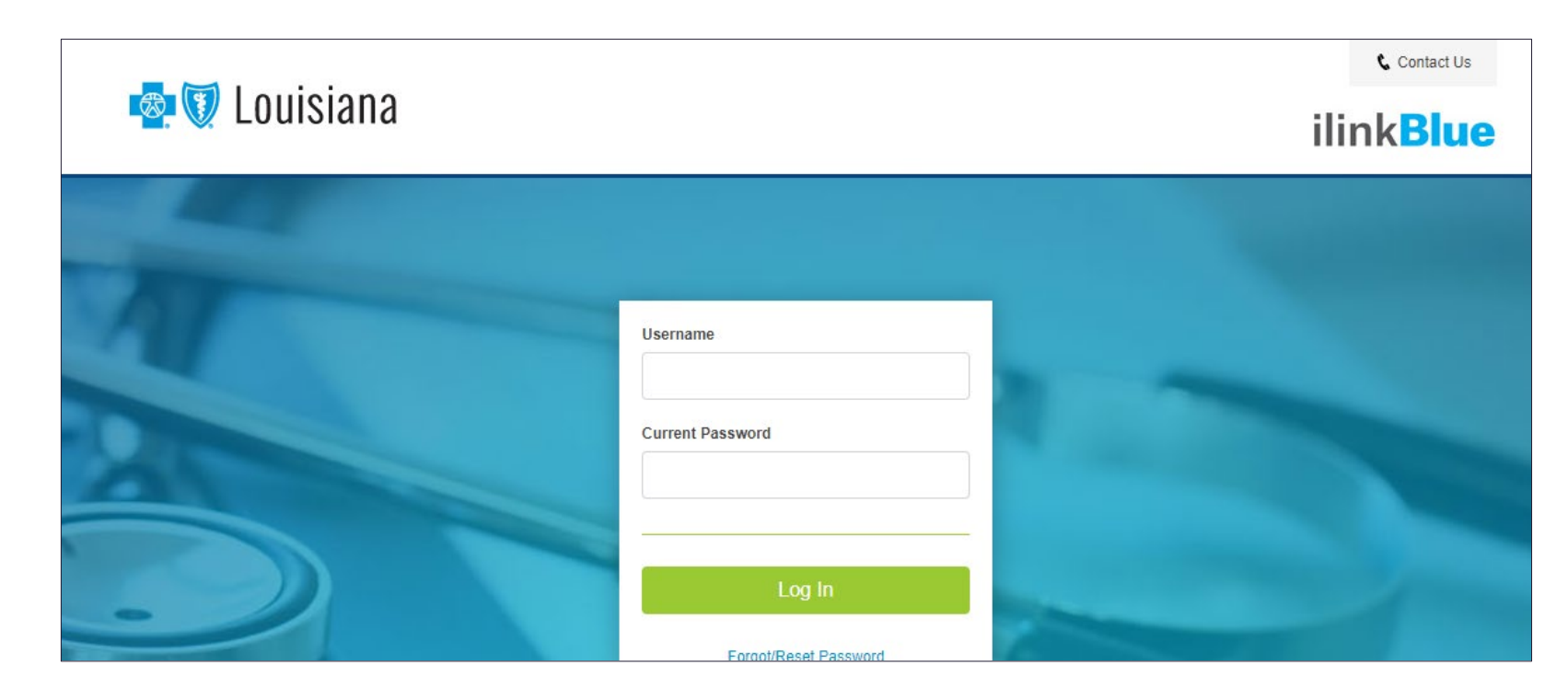

#### Logging in for the first time:

- Password must be reset.
- Click on the "Forgot/Reset Password" button.
- Follow the prompts, enter your username and click the "Request Password" button.
- The system will send you an email to reset your password. Click on the link in the email. Follow the prompts.

## How to Request Prior Authorization from Carelon

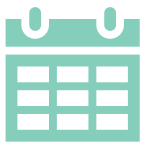

Beginning **December 18, 2023**, providers may submit requests for dates of services on or after January 1, 2024, for review or verify order numbers using one of the following methods:

#### **Carelon MBM Provider Portal**

- Use iLinkBlue (www.bcbsla.com/ilinkblue) to access the Carelon MBM Provider Portal.
- Choose the "Authorizations" iLinkBlue menu option, then click on "Carelon Authorizations" application.
- The portal is available 24 hours a day, 7 days a week.
- If you do not have access to this application, please consult with your organization's administrative representative.

#### **Carelon Contact Center**

- Dedicated toll-free number: 1-866-455-8416
- Contact center hours: Monday-Friday 8a.m.- 5p.m. CT
- Voicemail messages received after business hours will be responded to the next business day.

\*Carelon call center is closed on the following holidays: Thanksgiving Day, the day after Thanksgiving, Christmas Day, New Year's Day, Memorial Day, Independence Day and Labor Day.

## **Member Identification**

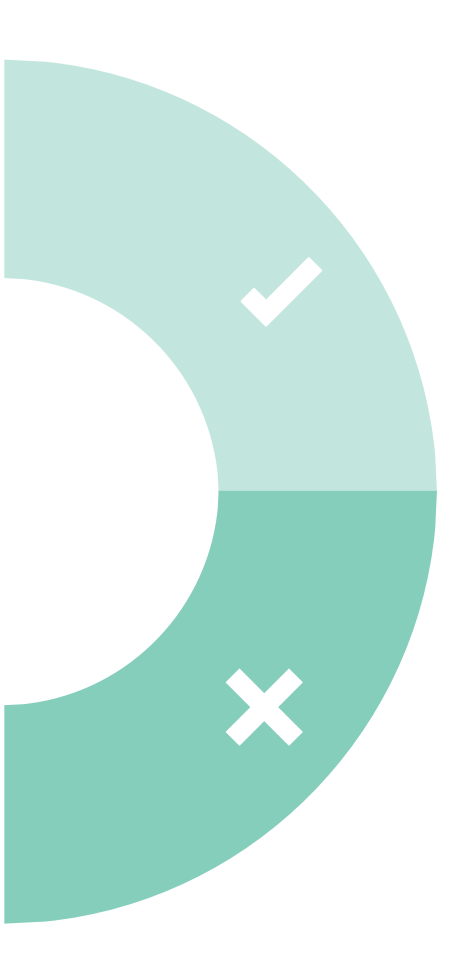

#### **Included lines of business:**

#### \*Fully-Insured members

(Fully-insured members can be identified by the words "Fully Insured" on the top right corner of Blue Cross and Blue Shield of Louisiana member ID cards.)

#### **Small Business Funded (SBF) members**

(SBF members have "SBF" in the group number in the Group/Subgroup section of their ID card)

#### **Excluded lines of business:**

- Self-Funded groups
- Medicare Advantage
- Office of Group Benefits (OGB)
- Federal Employee Program (FEP)

| Member Name    |                          | Crp/Subgroup  | AAA00000/PPO |  |
|----------------|--------------------------|---------------|--------------|--|
| BLUE SUBSC     | CRIBER                   | RxMbr ID:     | 20000000     |  |
| Member ID      |                          | RxBIN:        | 000000 PCN-A |  |
| XUP000000      | 000                      | RxGrp:        | BSL          |  |
| MEDICAL        | DEDUCTIBLE<br>Individual | OUT OF POCKET |              |  |
| In Network     | \$5500                   | \$5500        |              |  |
| Out of Network | \$5500                   | \$5500        |              |  |

#### Information validated during intake

#### **Member information**

- Member demographics and plan membership number
- Member health plan coverage
- Member participation in the Carelon program

Note: missing members can be manually added via Carelon contact center.

\*BLUE Value and BLUE Select member plans are not included as they do not have sleep study benefits. The provider will be directed to iLinkBlue to verify member benefits.

# **B** Carelon

## Carelon Medical Benefits Management

Note: Carelon maintains the confidentiality of all protected health information. All data displayed is fictional and any resemblance to real persons is purely coincidental.

### **Features of the Carelon Sleep Management Program**

#### **Appropriate Testing Site**

Directs patients to appropriate testing level or site.

#### Monitor and Manage Patient Treatment Compliance

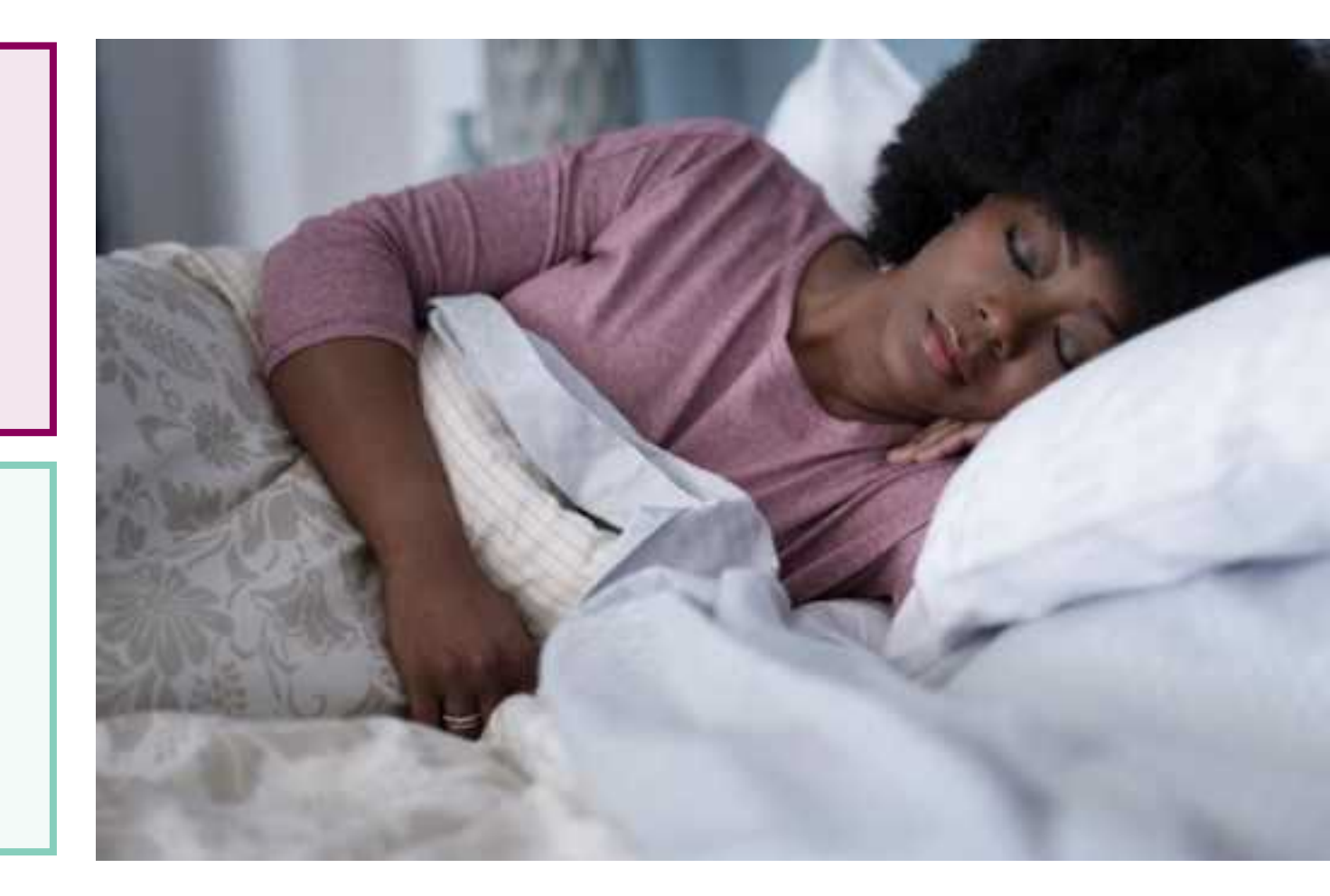

## **Treatment Options**

Sleep study results are submitted to Carelon to confirm clinical appropriateness of treatment.

IS TREATMENT NECESSARY?

IF YES

#### IS APAP APPROPRIATE?

- Ordering provider will review test results to determine treatment eligibility.
  - Carelon clinical guidelines will confirm treatment and leverage information from pre-exam questions in member file.
- Test results must be submitted to Carelon.
- Treatment, if necessary, will be authorized for 90 days.

- If treatment is appropriate, Carelon recommends APAP when appropriate and supported by Carelon guidelines.
- APAP (when appropriate) eliminates the need for a titration study.
- There are certain scenarios where APAP is not appropriate due to patient comorbidities.

#### **Treatment Compliance Concerns**

#### Compliance concerns

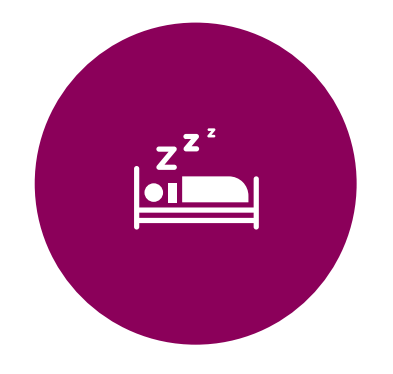

**Over 50%** of patients stop using PAP treatments within the first year.

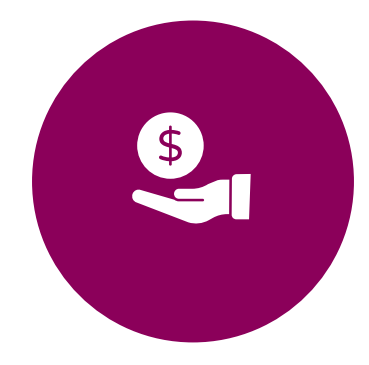

Poor compliance exposes patients to health risk that contribute to **higher cost of care** from chronic conditions.

### **Increasing Treatment Plan Compliance Leads to Better Outcomes**

#### Compliance monitoring

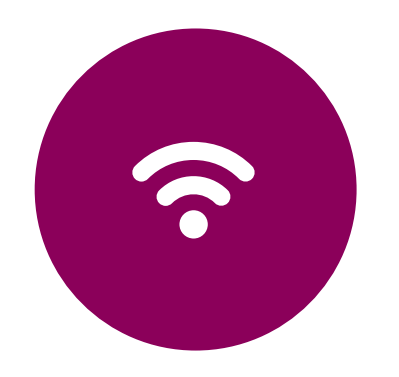

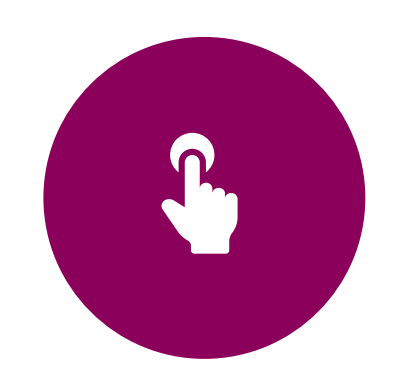

Smart track modems and wireless compliance monitoring systems track PAP usage.

Providers must enter tracking data to prove patient compliance prior to the authorization of treatment continuation of supplies. If a patient is compliant with treatment, supplies will automatically be authorized by Carelon.

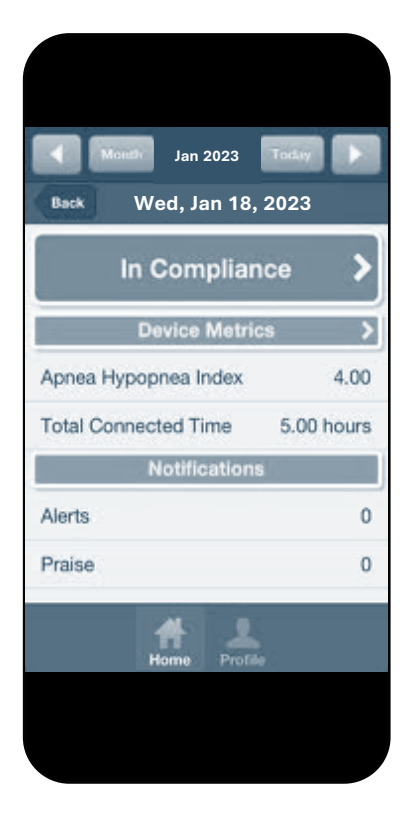

#### We Leverage Technology to Access Member Compliance Data

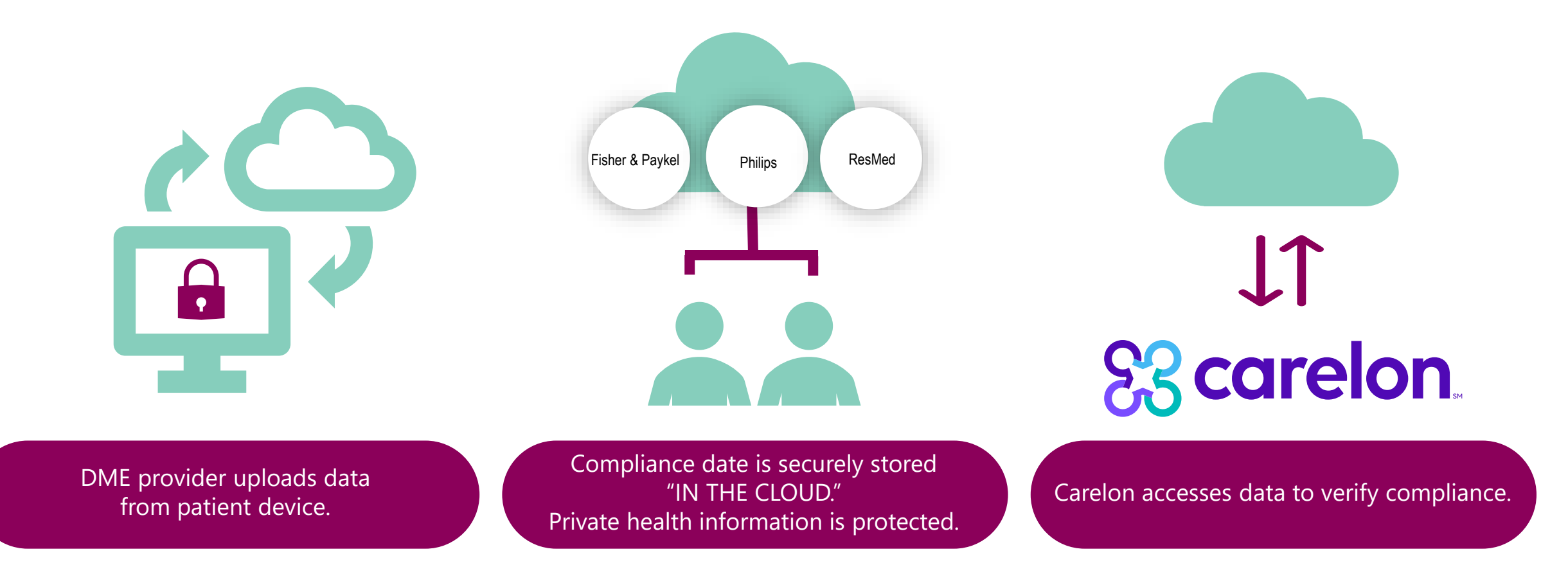

#### **Sleep PAP Review Process – Rent-to-own (RTO)**

Three order paths in Carelon process triggered by user selection of request and dates:

- 1. Initial request with no prior treatment If approved, order request includes three months of equipment and supplies.
- 2. Ongoing treatment (one or more previous authorizations by Carelon or other UM) within the rent-to-own "RTO" period of 10 months If approved, order request incudes three months of equipment and supplies.
- 3. Ongoing treatment (one or more previous authorizations by Carelon or other UM) past the rent to own period of 10 months If approved, order request includes supplies <u>only</u>.

Carelon process for ongoing treatment uses questions to determine path and extract:

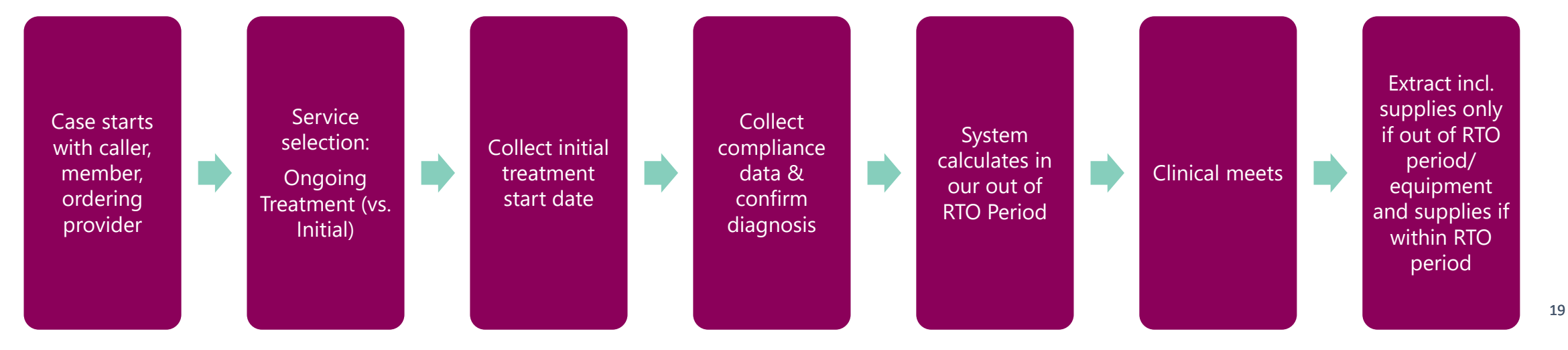

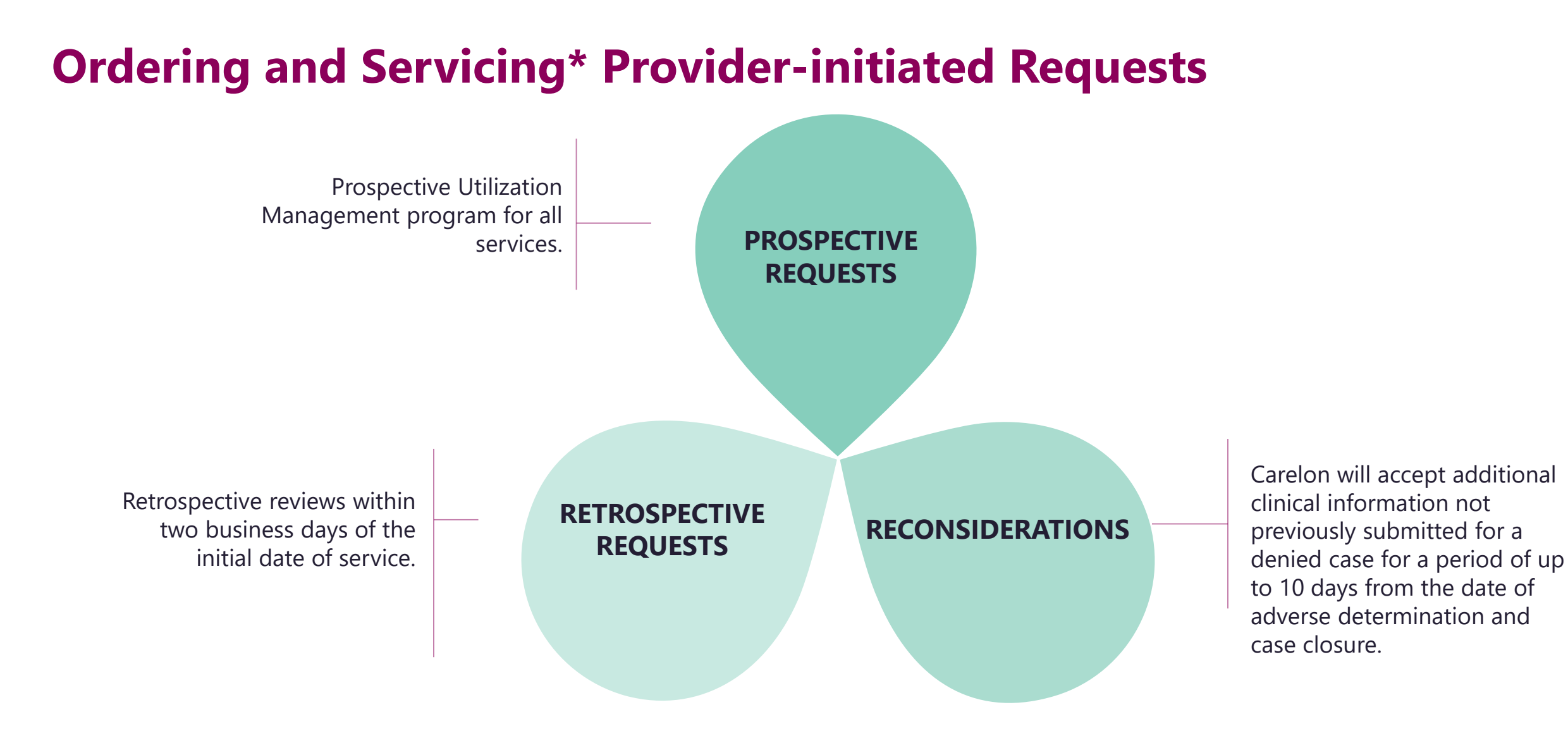

\*Home sleep testing providers, facility-based sleep testing providers and DME providers are allowed to initiate orders on behalf of the ordering physician.

## **Clinical Review Workflow**

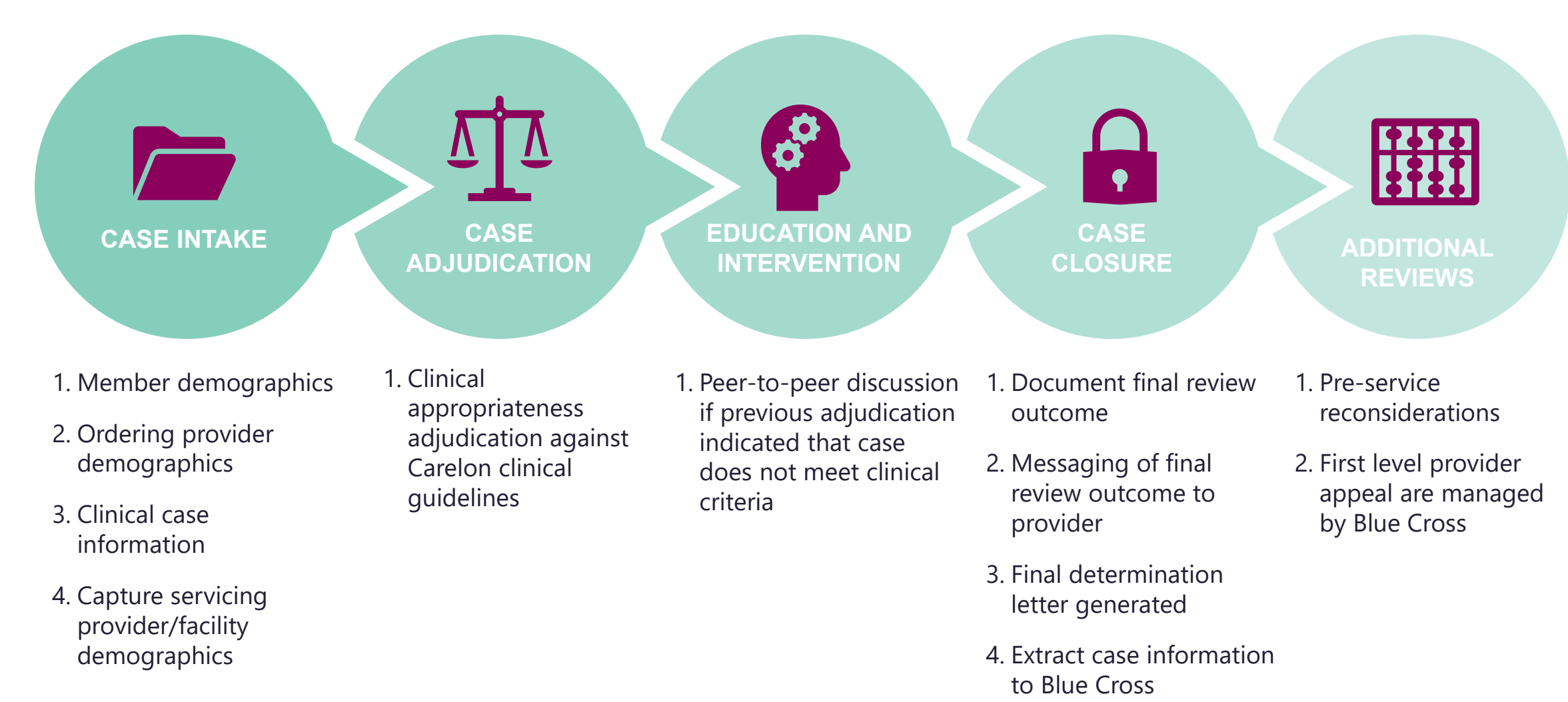

#### **Post-claim Clinical Appropriateness (PCCA)**

Provider submits a claim to the health plan. Health plan is unable to locate matching order/ preauthorization record.

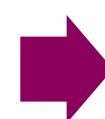

Health plan denies the claim and sends a letter to the provider notifying them to enter an order on Carelon MBM Provider Portal. Carelon will review the order request within 730 calendar days of treatment start date and make a final determination as to medical necessity.

## **How Long is a Preauthorization Valid?**

## Order numbers are valid for 90 or 365 calendar days.

The timeframe is dependent on the sleep study, titration study or equipment supplies selected within the case.

#### Valid Timeframe Example:

- Sleep study test is valid for 90 days.
- Authorization for treatment and supplies are valid for 90-days each for the first year and then 365 days starting in the second year.

#### **Rent-to-own Period:**

• Commercial rent-to-own period is 10 months.

## **Carelon closes most cases within 24 hours**

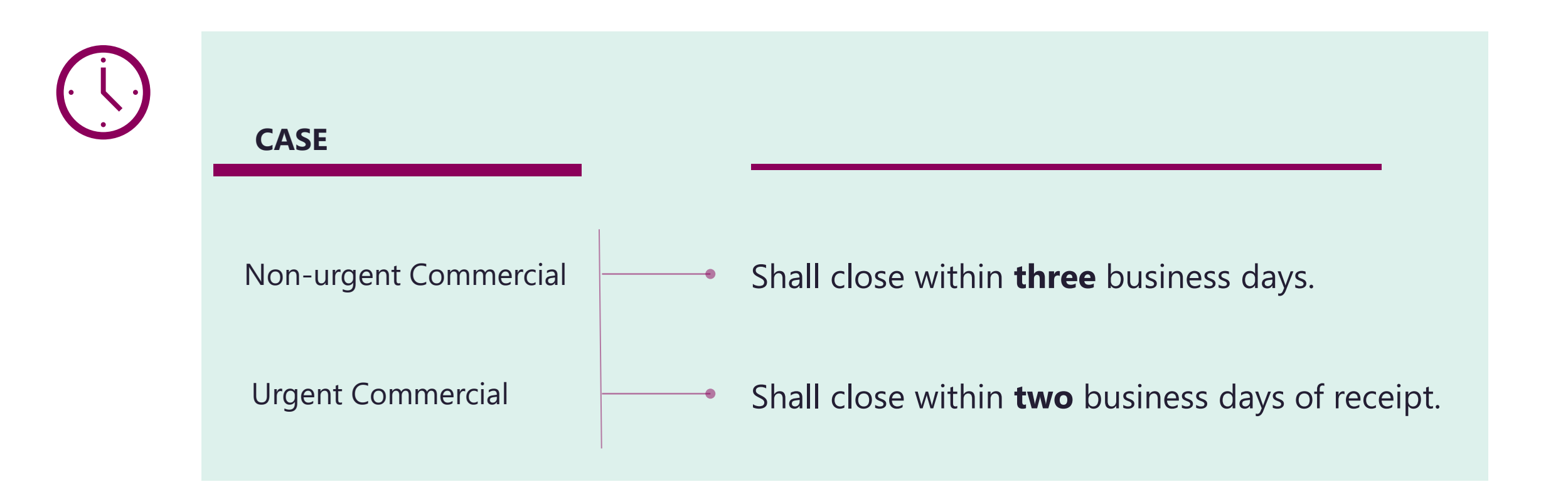

**Reconsiderations** – Carelon will accept additional clinical information not previously submitted for a denied case for a period of up to 10 days.

#### **Member Information**

1. If a member cannot be found in the Carelon system, please call the member's customer service number to verify preauthorization requirements. 2. If it is confirmed that the member is in the Carelon Sleep Program, you will be directed as to how to complete your request.

## **Sleep Provider Microsite**

#### **Providers can visit the microsite for:**

- Clinical guidelines
- Worksheets
- Frequent Asked Questions
- Connect directly to Carelon MBM Provider
   Portal

| \$3 carelon.                                                                                                    |                                                                                                    |                                                                                                    |
|----------------------------------------------------------------------------------------------------|----------------------------------------------------------------------------------------------------|----------------------------------------------------------------------------------------------------|
| Status: Updated Effective Date: 02/11/2023                                                                                                    |                                                                                                    |                                                                                                    |
| Doc ID: SDM01-0223.1 Last Review Date: 01/24/2                                                                                                    | Securelop Welcome Haw to participate Catting the approximation of a                                                                                                    | Decourses News blog                                                                                             |
| Approval and implementation dates for specific health plans may vary. Please consult the applicable health plan for more details                                                                                                    |                                                                                                    | Nesources News blog                                                                                             |
|                                                                                                    | Welcome                                                                                                    |                                                                                                    |
| Clinical Appropriateness Guidelines                                                                                                    |                                                                                                    |                                                                                                    |
| Sleep Disorder Management                                                                                                    | Carelon Medical Benefits Management recognizes the key role that you and other providers play in the delivery of<br>care for patients needing sleep testing and therapy services. <b>Provider W</b>                                            | ebinar                                                                                                    |
|                                                                                                    | Developed in collaboration with your patients' health plans, our Sleep Program supports providers in helping ensure The Sleep Care                                                                                                    | lon provider portal experience                                                                                  |
| Appropriate Use Criteria:                                                                                                    | patients receive sleep management services that are appropriate, safe, and affordable. The program leverages<br>clinical appropriateness review (prior authorization) for certain sleep management services to promote a high Learn to enter y | our sleep services order request                                                                                |
| Appropriate Ose Oriteria.                                                                                                    | standard of care through the consistent use of evidence-based criteria.                                                                                                    |                                                                                                    |
| Diagnostic and Treatment                                                                                                    | Our process Webinar tra                                                                                                    | NING CALENDAR                                                                                                   |
| Management                                                                                                    | Carelon is here to assist in your efforts to deliver the best quality and affordable care for your patients. The clinical                                                                                                    |                                                                                                    |
|                                                                                                    | information you submit is reviewed against Carelon clinical guidelines and health plan specific guidelines to ensure<br>alignment with current best practices. Therapy providers and physicians benefit by having a central location to        |                                                                                                    |
|                                                                                                    | obtain authorizations required by your patients' health plans. This decision can be made immediately if all relevant<br>clinical information is provided.                                                                                      | ortai                                                                                                    |
|                                                                                                    | Carelon and                                                                                                    | The second second second second second second second second second second second second second second second se |
| Barris de la contra de la                                                                                                    | Diagnostic Sleep Study Worksheet: Adult                                                                                                    |                                                                                                    |
| Provider portal                                                                                                    | ☑ Impr (Initial testing)                                                                                                    |                                                                                                    |
| Proj                                                                                                    | ☑ Help                                                                                                    | is your access point for                                                                                        |
| © 202                                                                                                    | Moni Patient NameDOBAge                                                                                                    | quests online.                                                                                                  |
| 1000 PDur +0                                                                                                    | Contact Car<br>nerformed i Health Plan Member Number                                                                                                    |                                                                                                    |
| Contratti - Signal - Signal - Sign | Requesting PhysicianSleep Study Provider                                                                                                    |                                                                                                    |
| D Different Partie Same - 20                                                                                                    | Directions:                                                                                                    |                                                                                                    |
| • 12712                                                                                                    | Collect patient information from the requesting physician. Submit online ( <u>www.ProviderPortal.com</u> ) for an instant response.                                                                                                    |                                                                                                    |
|                                                                                                    | Diagnostic Sleep Study Type (check one) : _ Home Sleep Study _ In-Lab Sleep Study (PSG)                                                                                                    |                                                                                                    |
|                                                                                                    | Has this patient previously has a full night PSG or HST? _Yes _X_No<br>Primary Suspected Diagnosis_                                                                                                    |                                                                                                    |
|                                                                                                    |                                                                                                    |                                                                                                    |
| The provider portal is your acc                                                                                                    | Cess DC Apnea Events                                                                                                    |                                                                                                    |
|                                                                                                    | . The patient has observed apnea during sleep _ Yes _No _Unknown                                                                                                    |                                                                                                    |
| submitting order requests onl                                                                                                    | INC. Clinical History<br>(clease check all that apply)                                                                                                    |                                                                                                    |
|                                                                                                    | Excessive daytime sleepiness (ESS) evidenced                                                                                                    |                                                                                                    |
| LEADNINGDE                                                                                                    | Epworth Sleepiness Scale (ESS) >10, or                                                                                                    |                                                                                                    |
| LEARN MORE                                                                                                    |                                                                                                    |                                                                                                    |
|                                                                                                    | Treatment resistant hypertension                                                                                                    |                                                                                                    |
|                                                                                                    | sont ussue abnormalities or neuromuscular diseases involving the craniofacial area or upper airway<br>Obesity                                                                                                    |                                                                                                    |
|                                                                                                    | BMI* > 30:<br>Calculated BMI:                                                                                                    |                                                                                                    |
|                                                                                                    | Patient Height Patient Weight<br>Neck circumference >17" for males and > 16" for females                                                                                                    |                                                                                                    |

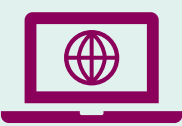

Look for these items at https://providers.carelonmedicalbenefitsmanagement.com/sleep/.

## **Order Request Checklist**

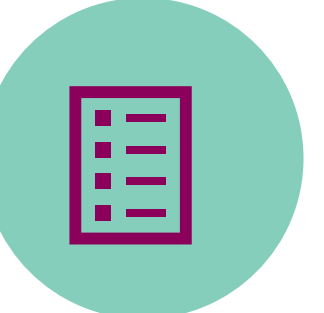

# All order requests will require:

- Member's first and last name and date of birth
- Ordering provider's first and last name
- Servicing provider name
- Member's history and physical notes

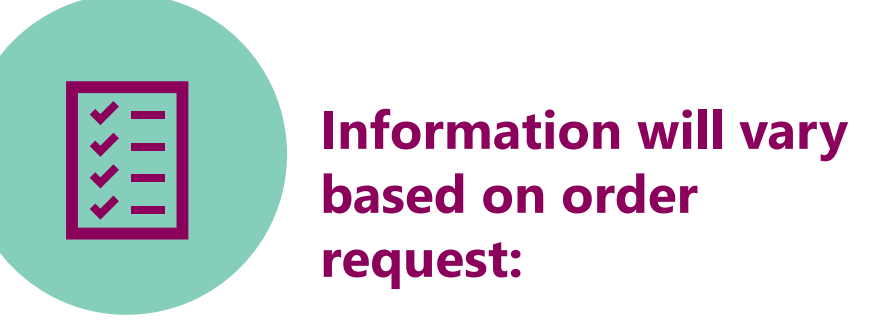

- Signs and symptoms
- Sleep study history
- Member's comorbid conditions
- Follow-up diagnostic study information

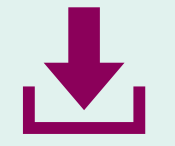

Carelon Sleep Solution order request worksheets are available for download at **https://providers.carelonmedicalbenefitsmanagement.com/sleep/**.

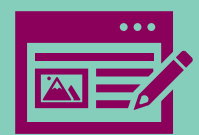

Note: Carelon maintains the confidentiality of all protected health information. All data displayed is fictional and any resemblance to real persons is purely coincidental.

Login to iLinkBlue (**www.bcsbla.com/ilinkblue**), under the Authorizations menu, choose "Carelon Authorizations."

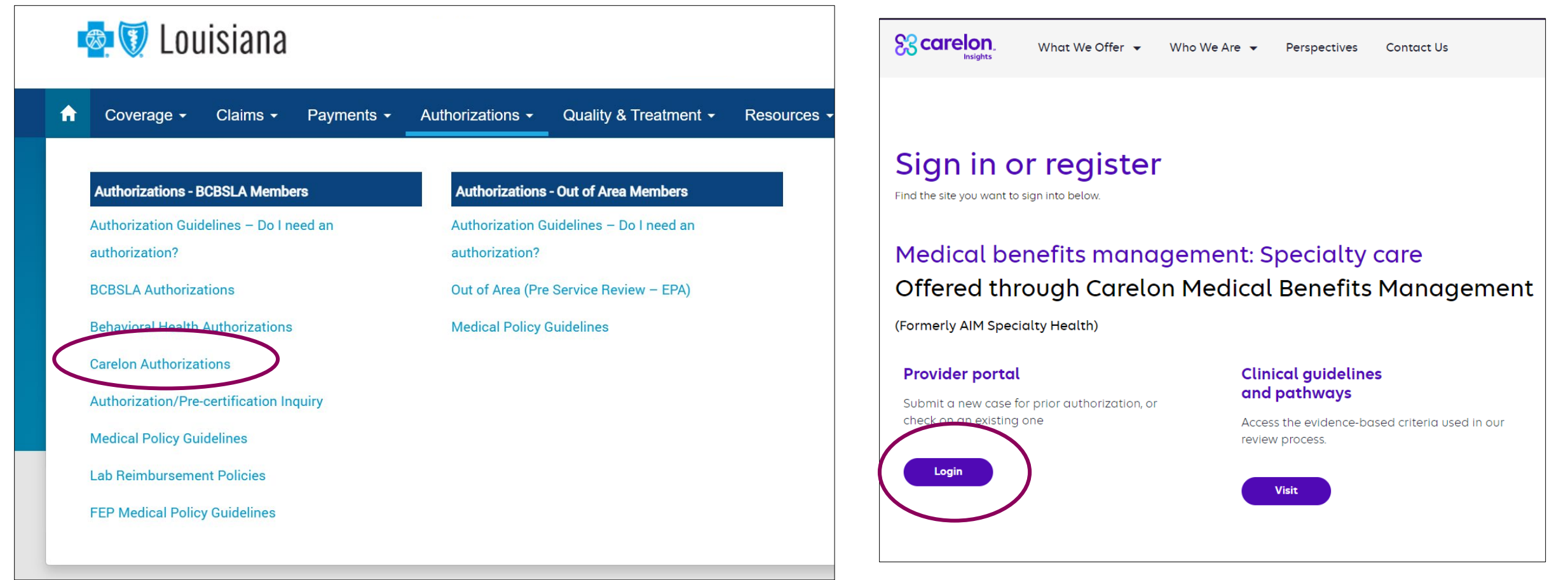

# Once the portal is accessed, the login page will be displayed.

- If new user, click "Register."
- If you have previously registered for the Carelon MBM Provider Portal, future use of the application through iLinkBlue will not require a separate login process.

| Lises Lesis                                                                               |                                                   |
|-------------------------------------------------------------------------------------------|---------------------------------------------------|
| User Login                                                                                |                                                   |
| USERNAME                                                                                  |                                                   |
| Username                                                                                  |                                                   |
| PASSWORD                                                                                  | _                                                 |
| Password                                                                                  |                                                   |
| C Remember Me                                                                             | Don't have an account?                            |
| Login                                                                                     | Register                                          |
| Can't access your account?                                                                |                                                   |
| ersion 23.06.17.15                                                                        | System Requirements                               |
| The Provider Portal application will be unavailab<br>for regularly scheduled maintenance. | le Sundays between 12:30 PM CST - 6:00 PM CST     |
| If you have any questions regarding the new Me                                            | dicare Appropriate Use Criteria Clinical Decision |

#### **Section 1: User details**

- Enter user details including selecting user role.
- Enter a valid email address required to complete the registration.

|             | Reference Portal   |                      |           |      |                                    |   |
|-------------|--------------------|----------------------|-----------|------|------------------------------------|---|
| Regis       | ster               |                      |           |      |                                    |   |
| Contact We  | b Customer Service | 1. User Details      |           |      |                                    |   |
| (800) 252-2 | 021                | FIRST NAME           | LAST NAME | USI  | ER ROLE                            |   |
|             |                    |                      |           | Sele | ect                                | • |
|             |                    | ORGANIZATION NAME    |           | Sele | ect .                              |   |
|             |                    |                      |           | Sen  | lering Provider<br>vicing Provider |   |
|             |                    | ADDRESS 1            |           | Hea  | alth Plan Representative           |   |
|             |                    |                      |           | Ger  | netic Counselor                    |   |
|             |                    | ADDRESS 2 (optional) |           |      |                                    |   |
|             |                    | (                    |           |      |                                    |   |
|             |                    |                      |           |      |                                    |   |

#### **Section 2: Login information**

- Create username
- Create password
- Answer security questions

| USERNAME          |                                                        |
|-------------------|--------------------------------------------------------|
| ABC12345          | Username is available                                  |
| PASSWORD          |                                                        |
| •                 | 🔀 Between 8 and 15 characters long                     |
|                   | At least one uppercase letter                          |
| CONFIRM PASSWORD  | 🔀 At least one lowercase letter                        |
|                   | 🗙 At least one number (0-9)                            |
|                   | Cannot contain spaces, single quotes, or double quotes |
|                   | 🕝 Cannot be the same as Username                       |
| SECURITY QUESTION |                                                        |
| Select            | ▼                                                      |
| ANSWER            |                                                        |
|                   |                                                        |

#### **Section 3: Application Selection**

- Enter your practice's Group identifier (e.g., TIN)
- Select the type of provider identifier you will be using to register
- Then type in the number in the following field

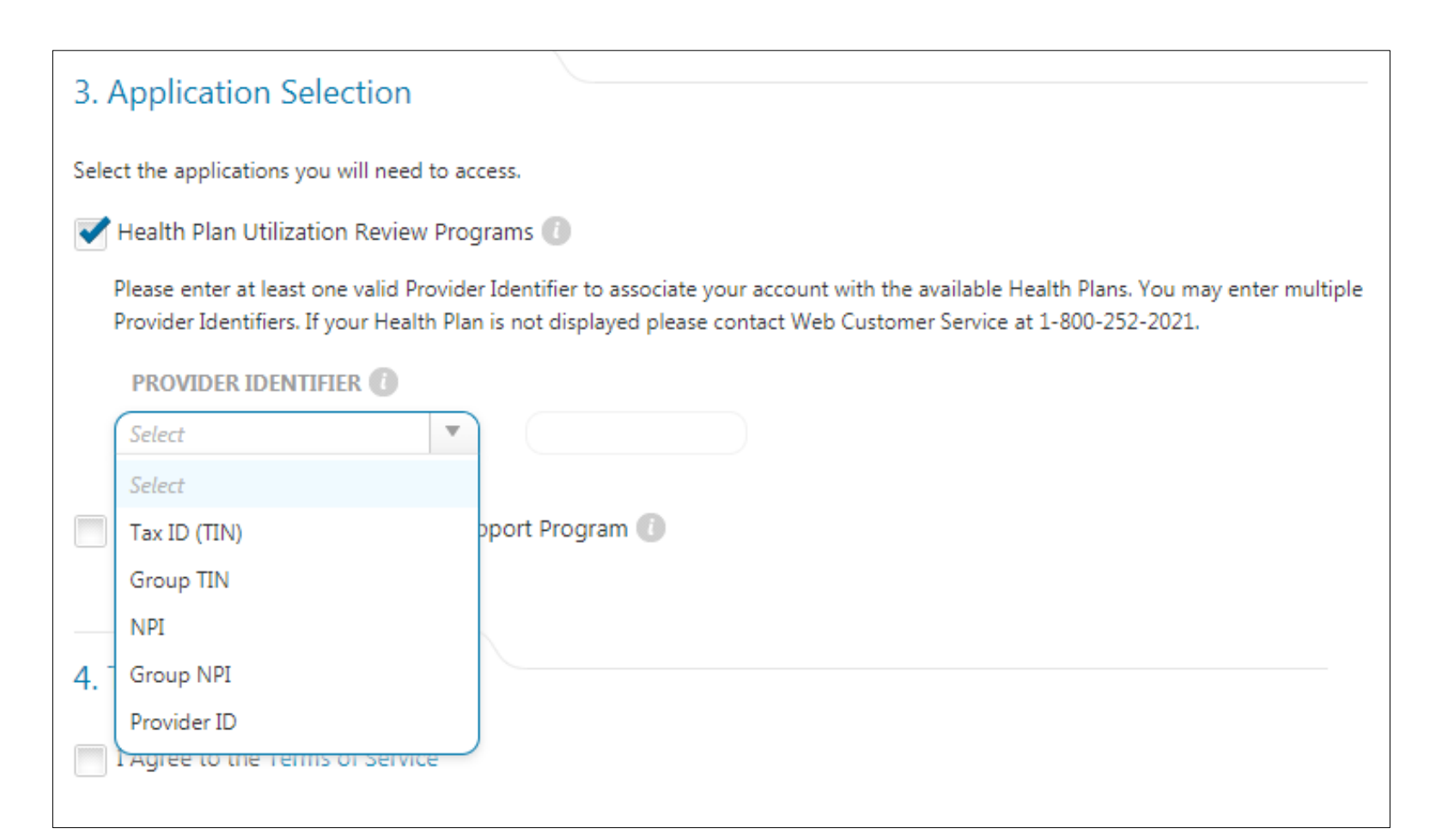

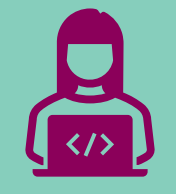

## Provider Portal Order Request Demonstration

Note: Carelon maintains the confidentiality of all protected health information. All data displayed is fictional and any resemblance to real persons is purely coincidental.

## **iLinkBlue**

# Access to iLinkBlue is available directly at **www.bcbsla.com/ilinkblue**.

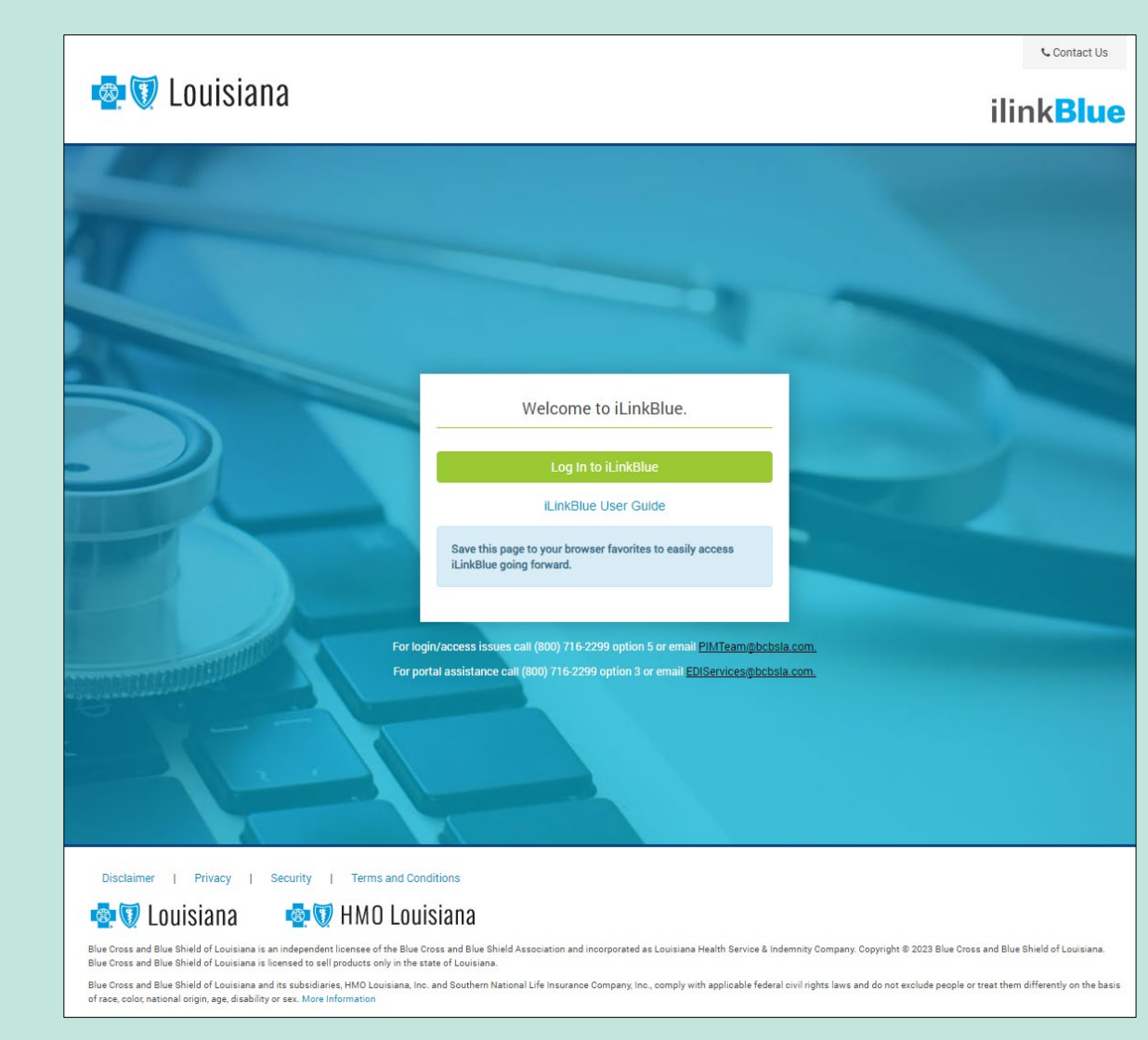

## **iLinkBlue**

Access the Carelon MBM Provider Portal by selecting "Carelon Authorizations" under the Authorization menu.

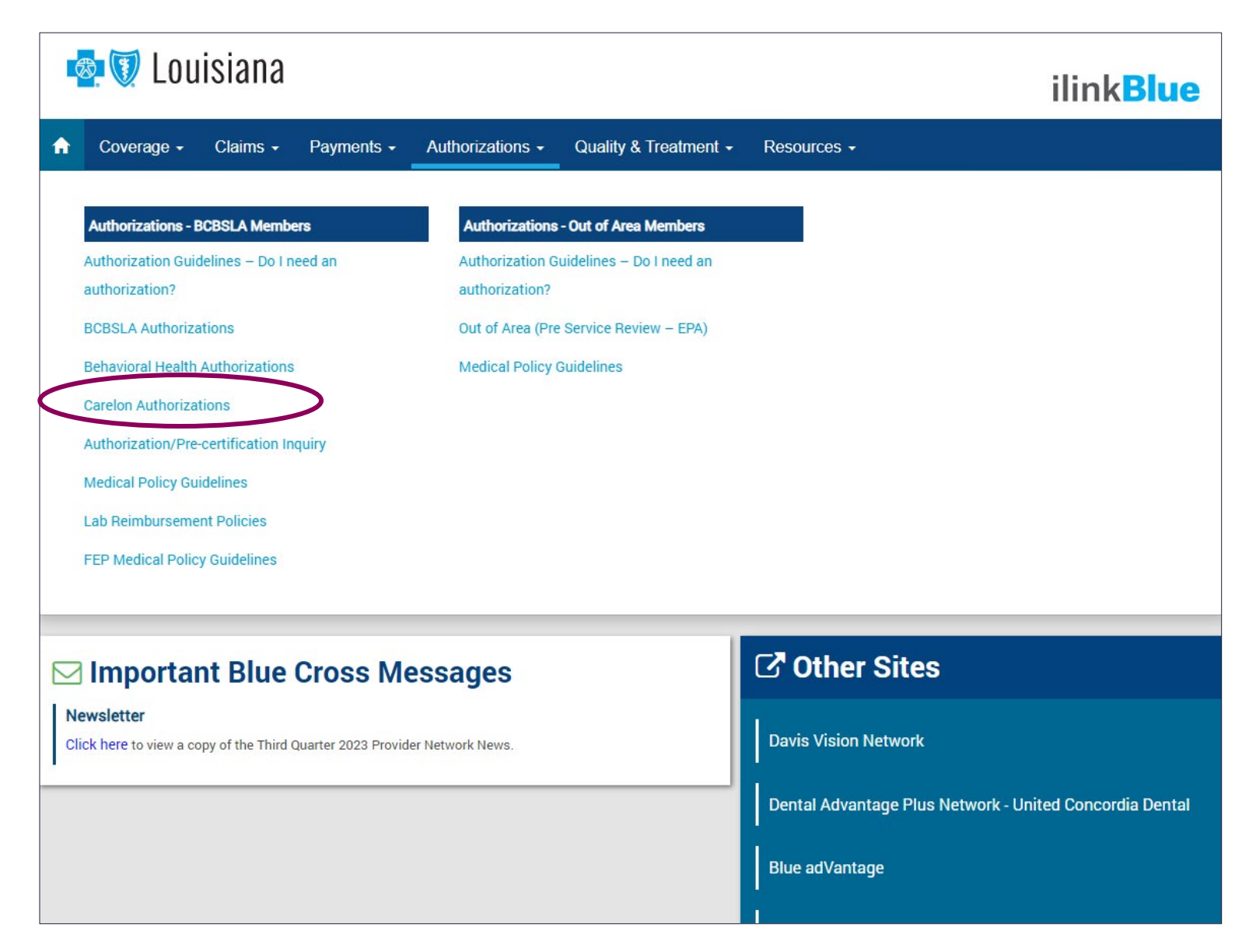

#### **Start your Order Request**

| ne PMPHYS RAYA 🤱 Provic<br>Mana     | ler Manage Your Reference<br>gement User Profile Desk                                                                                                    |                                                                                                    |
|-------------------------------------|----------------------------------------------------------------------------------------------------|----------------------------------------------------------------------------------------------------|
| Start Your Order<br>Request Here    | Service Date * MM/DD/YYYY                                                                                                    | Message Center                                                                                                    |
| Check Order Status                  | Member Details: First Name *                                                                                                    | Secure Message (0)<br>Notifications<br>The Provider Portal application will be unavailable Sunda                                                                                                    |
| View Order History                  | Last Name *                                                                                                    | between 12:30 PM CST - 6:00 PM CST for regularly sche<br>maintenance.<br>If you have any questions regarding the new Medicare<br>Appropriate Use Criteria Clinical Decision Support Progra<br>see the Provider Resource links below. DO NOT call the I |
| Check Member's Eligibility          | Date of Birth * MM/DD/YYYY Hide Search Tips A                                                                                                    | The Provider Portal application will be unavailable on Sat<br>The Provider Portal Application will be unavailable on Sat<br>November 6th 12:00 PM CST - 12:00 AM CST for special<br>maintenance activities.                                            |
| Access Your<br>Optinet Registration | <ul> <li>For all Radiology requests use Date of Service. For Genetic Testing use the testing date. For all other requests, use Service Date.</li> <li>Do not include suffix/dependent code. For Federal Employee (FEP) members, please include the leading "R" in the search. If the member is not found, remove the leading "R" and search again. If there is an asterisk as part of the Member ID, do not enter it before searching.</li> </ul> | Provider Resources                                                                                                    |
|                                     | Member not found? Try entering only the first 2 characters of the patient's first and last name.      Find This Member                                                                                                    | Radiology Tutonal<br>Anthem Cancer Care Quality Program<br>Genetic Testing Tutorial<br>BCBS of IL, MT, NM, OK and TX Clinical Guidelines and C<br>Codes                                                                                                |

To start an order request, enter the "**Date of Service**" field on the Provider Portal homepage.

A member search is completed by providing the following:

- Member first name
- Member last name
- Member ID
- Member date of birth

#### Select "Find this member."

You may also:

- Check Order Status
- View Order History
- Check Member's Eligibility
- Provider Management
- Manage Your User Profile
- Reference Desk

## **Order Type Selection**

| G Order Request                                                                                                    |                                                                                                    |                                                                                  | Logout                                                                                             |
|----------------------------------------------------------------------------------------------------|----------------------------------------------------------------------------------------------------|----------------------------------------------------------------------------------|----------------------------------------------------------------------------------------------------|
| Back to Homepage                                                                                                    |                                                                                                    |                                                                                  | Print Preview                                                                                      |
| Member Details                                                                                                    |                                                                                                    |                                                                                  |                                                                                                    |
| 2190Doe, Jane<br>PO BOX 888<br>[NULL]<br>STITKA, K9835-7446                                                                                                    | Date of Birth: 01/01/1959 Age: 63<br>Female                                                                          | Member ID: 376699999                                                             |                                                                                                    |
| Service Date: 2/25/2022                                                                                                    |                                                                                                    |                                                                                  | Edit Service Date -                                                                                |
| Eligibility Details                                                                                                    |                                                                                                    |                                                                                  |                                                                                                    |
| CEffective: 05/06/2016-12/31/9999                                                                                                    | Product Code: C001   Employer Group ID: 1000033                                                                      |                                                                                  |                                                                                                    |
| The following solutions for the service date entered require a Pre-Au<br>To initiate a request, please select the solution and then click the Start Order Request | thorization:<br>to riart your request.                                                                               |                                                                                  |                                                                                                    |
| Vew Cole List Anglography, Bone Density CT, CTA, MRA, MRI, Nuclear Medicine, PPT                                                                                  | Sleep Management<br>Diagnostic Sleep Study (home/lab), Titration Study, APAP/BPAP/CPAP,<br>Crai Appliance, MSLT, MWT | Musculoskeletal<br>Joint Surgery, Spine Surgery & Interventional Pain Management | View Code List<br>2D/3D, Brachytherapy, IGRT, IMRT, IORT, Proton, Stereotactic<br>(SRS/SBRT), SIRT |
| Genetic Testing Laboratory testing for the inheritance or management of genetic conditions                                                                        |                                                                                                    |                                                                                  |                                                                                                    |
| Urgent requests are not expected given the scope of Carelon . If you have                                                                                         | any questions about a possible urgent request, please contact 866-666-0776.                                          |                                                                                  | Start Order Request                                                                                |

Only solutions that are currently managed by Carelon for the member will appear on the order type selection screen.

Select "Sleep Management" and then click "Start Order Request."

#### **Member Order Request History**

|                                                                                                    |              | <b>190DOE, JAN</b><br>Member #:<br>Date of Birth:<br>Ordering Prov | NE ≥ Edit<br>376699999<br>1/1/1959<br>ider: | Date of Service:<br>Health Plan: | 2/22/2022    |            | Hide Details |         |  |
|----------------------------------------------------------------------------------------------------|--------------|--------------------------------------------------------------------|---------------------------------------------|----------------------------------|--------------|------------|--------------|---------|--|
| Please verify the list of Order Requests below to ensure you are not entering a duplicate request. |              |                                                                    |                                             |                                  |              |            |              |         |  |
| Order ID                                                                                           | Order Status | Start Date 🔹 🟚                                                     | Order Type                                  | Order                            | ing Provider | Outcome    | Reason       | Summary |  |
| 110212691                                                                                          | Authorized   | 2/25/2022                                                          | Home Sleep Test (HST) Type                  | III HILLN                        | IAN, LYNDA   | Authorized | Criteria Met | View    |  |
| KI KI 1 DISPLAYING 1-1 OF 1 RESULTS                                                                |              |                                                                    |                                             |                                  |              |            |              |         |  |

The Member History screen will allow the user to view historical order requests for the given member.

## **Ordering Provider Selection**

|                          | G Order Rec                                  | juest                                                                           |                                                   |                                                       |                                 |                  |                               |                    |                        |                       | Logout      |                     |
|--------------------------|----------------------------------------------|---------------------------------------------------------------------------------|---------------------------------------------------|-------------------------------------------------------|---------------------------------|------------------|-------------------------------|--------------------|------------------------|-----------------------|-------------|---------------------|
|                          |                                              |                                                                                 |                                                   |                                                       |                                 |                  |                               |                    |                        | Step: 123(            | 4)5)        |                     |
|                          |                                              | <b>190DOE, JANE /</b> Edit<br>Member #:<br>Date of Birth:<br>Ordering Provider: | 376699999<br>1/1/1959                             | Date of Service:<br>Health Plan:                      | 2                               | /25/2022         | Hide Details Show Detail      | ls                 |                        |                       |             |                     |
|                          | On 6/14/2021, Philips device's serial number | Respironics issued a volunta<br>r and initiate a claim if their u               | ry recall on specific bra<br>nit is affected.     | ands of their CPAP/AF                                 | PAP, BiPAP mach                 | hines. Philips h | as established a registration | n process that all | ws Patients, Users, or | Caregivers to look up | their       |                     |
|                          | To view the recall info                      | mation and register your dev<br>he Ordering Provider from th                    | ice use the following line list below or by using | nk: <u>https://www.usa.ph</u><br>the Ordering Provide | hilips.com/health<br>er Search. | care/e/sleep/co  | mmunications/src-update       |                    |                        |                       |             |                     |
| Ordering Provider Search |                                              | Recei                                                                           | ıt                                                | Favorites                                             | Search                          | Results          | Expanded Search               |                    |                        |                       |             | View: Local 🗸       |
| Search Type:             |                                              | Ordering                                                                        | J Providers                                       |                                                       |                                 |                  |                               |                    |                        |                       |             |                     |
| Name                     |                                              | Favorite                                                                        | Name                                              |                                                       |                                 | Address          |                               | City               | Specialty              |                       | Health Plan |                     |
| O TIN or NPI             |                                              | ☆                                                                               | Doe, Jan                                          | <u>e</u>                                              | 1                               | .234 So          | uth Rd                        | City               | Nurse                  |                       |             |                     |
| O Address                |                                              | *                                                                               | Doe, Jose                                         | eph                                                   | 5                               | 5555 M           | ain St                        | City               | Nurse                  |                       |             |                     |
|                          |                                              | 143 44 1                                                                        | >> #I                                             |                                                       |                                 |                  |                               |                    |                        |                       | DISPLAY     | NG 1-2 OF 2 RESULTS |
| First Name:              |                                              | _                                                                               |                                                   |                                                       |                                 |                  |                               |                    |                        |                       |             | Delete this request |
| Lact Name:               |                                              |                                                                                 |                                                   |                                                       |                                 |                  |                               |                    |                        |                       |             |                     |
|                          |                                              |                                                                                 |                                                   |                                                       |                                 |                  |                               |                    |                        |                       |             |                     |
|                          |                                              |                                                                                 |                                                   |                                                       |                                 |                  |                               |                    |                        |                       |             |                     |
| State                    |                                              |                                                                                 |                                                   |                                                       |                                 |                  |                               |                    |                        |                       |             |                     |
| Алазка                   |                                              | •                                                                               |                                                   |                                                       |                                 |                  |                               |                    |                        |                       |             |                     |
| Search                   | Clear                                        |                                                                                 |                                                   |                                                       |                                 |                  |                               |                    |                        |                       |             |                     |

Select the ordering provider by clicking on the provider's name.

- Ordering providers that are associated with group identifier (e.g., TIN, NPI, etc.) in the user's registration will be available for selection.
- For practices with multiple providers, establishing "Favorites" will allow for increased intake efficiency.

## **Ordering Provider Fax Number**

| order Re                                | quest                                                             |                                                |                                                               |                                   |                          |               |                                          | Logout      |                       |
|-----------------------------------------|-------------------------------------------------------------------|------------------------------------------------|---------------------------------------------------------------|-----------------------------------|--------------------------|---------------|------------------------------------------|-------------|-----------------------|
|                                         |                                                                   |                                                |                                                               |                                   |                          |               | Step: (1)(2)                             |             |                       |
|                                         | 190DOE, JANE Z Edit                                               |                                                |                                                               |                                   | Show Details             |               |                                          |             |                       |
|                                         | Member #:<br>Date of Birth;<br>Ordering Provider:                 | 376699999<br>1/1/1959                          | Date of Service:<br>Health Plan;                              | 2/25/2022                         |                          |               |                                          |             |                       |
| 3/14/2021, Philips<br>ce's serial numbe | Respironics issued a volunt<br>or and initiate a claim if their u | tary recall on specific b<br>unit is affected. | prands of their CPAP/APAP, BiP                                | AP machines. Philips has establis | ned a registration proce | ess that allo | ws Patients, Users, or Caregivers to loo | k up their  |                       |
| ew the recall info                      | ormation and register your de                                     | evice use the following                        | link: https://www.usa.philips.co                              | m/healthcare/e/sleep/communicati  | ons/src-update           |               |                                          |             |                       |
| 2: Please select                        | the Ordering Provider from the                                    | he list below or by using                      | on the Ordering Provider Search<br>Ordering Provider Fax numb | er                                |                          |               |                                          |             |                       |
|                                         | Rece                                                              | ent                                            | Please enter or confirm                                       | n the physician's fax number      | below                    |               |                                          |             | View: Local 🗸         |
|                                         | Orderin                                                           | ig Providers                                   | FAX Number                                                    |                                   |                          |               |                                          |             |                       |
|                                         | Favorite                                                          | Name                                           | (206) 598-2813                                                |                                   | Cit                      | ty            | Specialty                                | Health Plan |                       |
|                                         |                                                                   | <u>HILLMAN, L</u>                              | Why do you need this?                                         |                                   | SEA                      | ATTLE         | Family Practice                          |             |                       |
|                                         | *                                                                 | WYCKOFF,                                       | Save   Fax Una                                                | available                         | SEA                      | ATTLE         | Nurse/ Nurse Practitioner                |             |                       |
|                                         | 14 et 1                                                           | 15 151                                         |                                                               |                                   |                          |               |                                          | DISPLA      | YING 1-2 OF 2 RESULTS |
|                                         |                                                                   |                                                |                                                               |                                   |                          |               |                                          |             | Delete this request   |
|                                         |                                                                   |                                                |                                                               |                                   |                          |               |                                          |             |                       |
|                                         |                                                                   |                                                |                                                               |                                   |                          |               |                                          |             |                       |
|                                         |                                                                   |                                                |                                                               |                                   |                          |               |                                          |             |                       |
|                                         | ~                                                                 |                                                |                                                               |                                   |                          |               |                                          |             |                       |
|                                         |                                                                   |                                                |                                                               |                                   |                          |               |                                          |             |                       |
| Clear                                   |                                                                   |                                                |                                                               |                                   |                          |               |                                          |             |                       |

Enter the fax number to be used when communicating with the ordering provider the outcome of an adverse determination (denial) case.

#### OR

If a fax number was previously entered for the provider, confirm the number is correct.

Press the "Save" button.

## **Clinical Service Selection**

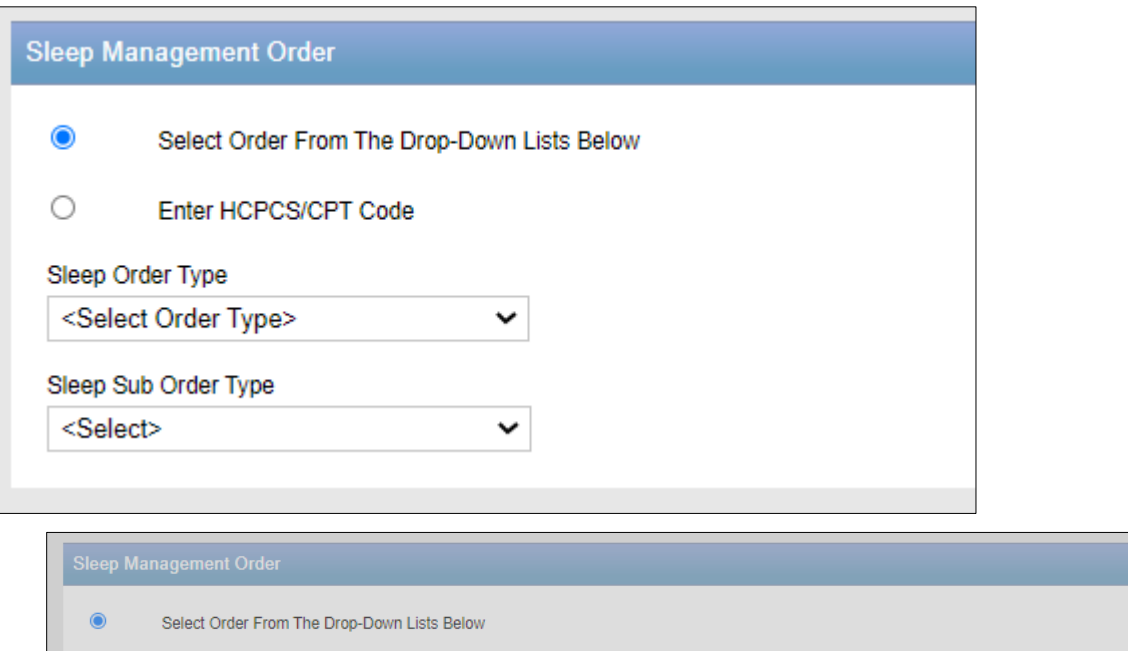

|          | Select Order From The Drop | p-Down Lists Below                          |
|----------|----------------------------|---------------------------------------------|
| 0        | Enter HCPCS/CPT Code       |                                             |
| Sleep Or | der Type                   | Repeat Study                                |
| Diagno   | ostic Sleep Study          | Has this member previously had a full night |
| Sleep Su | b Order Type               | PSG or HST?                                 |
| In-Lab   | (PSG) / Split Night        | Yes No                                      |
|          |                            |                                             |
|          |                            |                                             |

Select the **Order** from the dropdown list below or enter the HCPCS/CPT<sup>®</sup> code.

You may be prompted with additional questions based on the Sleep Order Type and Sleep Sub Order Type selected.

Once selected, you will proceed to the next question.

#### **Clinical Diagnosis Selection**

|        | Step 3: Clinical Review - Please enter the Clinical Details. |                                     |                                     |
|--------|--------------------------------------------------------------|-------------------------------------|-------------------------------------|
| Patier | it Primary Diagnosis                                         |                                     |                                     |
| _      |                                                              |                                     | E Printable Version                 |
| Please | select the member's Primary Suspected Diagnosis              | Clinical Information<br>Order Type: | Diagnostic Sleep Study              |
| 0      | Obstructive Sleep Apnea                                      |                                     |                                     |
| 0      | Central Sleep Apnea                                          | Order Sub Type:                     | In-Lab (PSG) / Split Night<br>95810 |
| 0      | Narcolepsy                                                   |                                     |                                     |
| 0      | Periodic limb movement disorder                              |                                     |                                     |
| 0      | Other (Enter ICD10 Code)                                     |                                     |                                     |
|        |                                                              |                                     |                                     |
| Contin | ue Restart                                                   |                                     | Delete this request                 |

Identify the patient's primary suspected diagnosis.

Select the "**Continue**" button in the lower left corner to proceed.

## **Additional Clinical Detail Entry**

|                                                     | Step 3: Clinical Review - Please enter the Clinical Details.                                                                    |                                     |                         |
|-----------------------------------------------------|----------------------------------------------------------------------------------------------------|-------------------------------------|-------------------------|
| Clinical Review Details:<br>below. Please modify th | Information that AIM has on file for this member is presented<br>e information to reflect the member's current clinical status. |                                     | 🕒 Printable Version     |
| Please document the                                 | nember's Apnea Events                                                                                                    | Clinical Information<br>Order Type: | Diagnostic Sleep Study  |
| The patient has obser                               | red apnea during sleep                                                                                                    | Orden Sub Turner                    |                         |
| ۲                                                   | Yes                                                                                                    | Order Sub Type:                     | 95810                   |
| 0                                                   | No                                                                                                    | Primary<br>Diagnosis:               | Obstructive Sleep Apnea |
| 0                                                   | Unknown                                                                                                    |                                     |                         |
|                                                     |                                                                                                    |                                     |                         |
| Continue                                            |                                                                                                    |                                     | Delete this request     |

Answer the question regarding the member's **condition/events**.

Select "**Continue**" to go on to the next question.

## **Additional Clinical Detail Entry**

|                          | Step 3: Clinical Review - Please enter the Clinical Details.                                                                                                 |                                                                  |
|--------------------------|----------------------------------------------------------------------------------------------------|------------------------------------------------------------------|
| Clinical R<br>below. Ple | eview Details: Information that AIM has on file for this member is presented<br>ease modify the information to reflect the member's current clinical status. | 🖶 Printable Version                                              |
| Pleas                    | e document all known Comorbid Conditions                                                                                                    | Clinical Information<br>Order Type: Diagnostic Sleep Study       |
|                          | Stroke (CVA) within the last 30 days                                                                                                    | Order Sub Type: In-Lab (PSG) / Split Night<br>95810              |
|                          | Transient Ischemic Attack (TIA)                                                                                                    | Primary<br>Diagnosis: Obstructive Sleep Apnea                    |
|                          |                                                                                                    | Clinical Details                                                 |
|                          | Coronary Artery Disease (CAD)                                                                                                    | Apnea Events<br>The patient has observed apnea during sleep      |
|                          |                                                                                                    | Yes                                                              |
|                          | Sustained supraventricular tachycardic armythmias                                                                                                    | Signs and Symptoms<br>Excessive daytime sleepiness evidenced by: |
|                          | Sustained supraventricular bradycardic arrhythmias                                                                                                    | Epworth Sleepiness Scale (ESS) > 10 or,                          |
|                          |                                                                                                    | Inappropriate daytime napping (during conversation, driving or   |
|                          |                                                                                                    | eating) or,                                                      |
|                          |                                                                                                    | Sleepiness that interferes with daily activity                   |
|                          |                                                                                                    |                                                                  |
| Continue                 | Restart                                                                                                    | Delete this request                                              |

When the clinical information entered does not meet clinical guidelines for the exam requested, you will receive the **Feedback** screen.

## **Additional Clinical Detail Entry**

|                           | Step 3: Clinical Review - Please enter the Clinical Details.                                                                                                    |                                                                                                    |
|---------------------------|----------------------------------------------------------------------------------------------------|----------------------------------------------------------------------------------------------------|
| Clinical Re<br>below. Ple | eview Details: Information that AIM has on file for this member is presented<br>ase modify the information to reflect the member's current clinical status.                                             |                                                                                                    |
| Please                    | e document all known Contraindications for Home Sleep Testing                                                                                                    | Clinical Information<br>Order Type: Diagnostic Sleep Study                                                                                          |
|                           | The patient is 18 years old or younger                                                                                                    | Order Sub Type: In-Lab (PSG) / Split Night<br>95810                                                                                                 |
|                           | Moderate or severe chronic obstructive pulmonary disease - Forced expiratory volume<br>in 1 second/ Forced vital capacity (FEV1/FVC) less than or equal to 0.7 and FEV1 less<br>than 80% of predicted   | Primary<br>Diagnosis:       Obstructive Sleep Apnea         Clinical Details       Apnea Events         The patient has observed apnea during sleep |
|                           | Moderate or severe congestive heart failure - New York Heart Association (NYHA) class<br>III or IV                                                                                                    | Yes<br>Signs and Symptoms                                                                                                    |
|                           | Congestive heart failure with a history of ventricular fibrillation or sustained ventricular<br>tachycardia in a patient who does not have an implanted defibrillator                                   | Excessive daytime sleepiness evidenced by:<br>Epworth Sleepiness Scale (ESS) > 10 or,                                                               |
|                           | Cognitive impairment (inability to follow simple instructions) resulting in inability to apply<br>the home sleep testing equipment when another individual is not available to assist with<br>this task | eating) or,<br>Sleepiness that interferes with daily activity                                                                                       |
|                           | Physical impairment resulting in inability to apply the home sleep testing equipment<br>when another individual is not available to assist with this task                                               | Comorbid Conditions<br>Coronary Artery Disease (CAD)                                                                                                |
|                           | Oxygen dependent for any reason                                                                                                    |                                                                                                    |
|                           | Stroke (CVA) within the last 30 days                                                                                                    |                                                                                                    |
|                           | Chronic narcotic use                                                                                                    |                                                                                                    |
|                           | Body Mass Index (BMI) is > 33                                                                                                    |                                                                                                    |
|                           | The elevated serum bicarbonate level >28 mmol/L                                                                                                    |                                                                                                    |
|                           | Established diagnosis of obesity hypoventilation syndrome                                                                                                    |                                                                                                    |
| Continue                  | Restart                                                                                                    | Delete this request                                                                                                    |

Based on the member's current clinical status, select all known contraindications for Home Sleep Testing.

#### **Review Results Feedback Based on Clinical Entry**

| Results                                                                                                    |                                                        |                                                                                                    |                                                                                               |  |  |  |
|----------------------------------------------------------------------------------------------------|--------------------------------------------------------|----------------------------------------------------------------------------------------------------|-----------------------------------------------------------------------------------------------|--|--|--|
| This request does not meet review criteria for an In-Lab Sleep Study (PSG) based on the answers in the Contraindications for Home Sleep Testing category(ies). Further clinical review is required |                                                        |                                                                                                    |                                                                                               |  |  |  |
| You have the following options:                                                                                                    |                                                        |                                                                                                    |                                                                                               |  |  |  |
| Switch to HST - Type III                                                                                                    | Switch to Devices using Peripheral Arterial Tone (PAT) | Add More Information                                                                                                    | Edit Clinical                                                                                 |  |  |  |
| Case Will Close                                                                                                    | Case Will Close                                        | 0 Requires Further Review                                                                                                    | Review and Edit the Clinical                                                                  |  |  |  |
| Your request will be complete.                                                                                                    | Your request will be complete.                         | If you have entered "other", "unknown", or<br>"none of these apply" to any of the clinical<br>questions, provide the additional clinical<br>details supporting this request below or<br>you can call us within 24 hours at (866)<br>666-0776. Our staff will review the<br>information and complete your request. | Review the information you have entered<br>after you have gathered additional<br>information. |  |  |  |
| Select                                                                                                    | Select                                                 | Select                                                                                                    | Select                                                                                        |  |  |  |
|                                                                                                    |                                                        |                                                                                                    | Delete this request                                                                           |  |  |  |

Depending on if the order request meets criteria or not, the clinical feedback screen will provide various options to select from including:

- Switch to a more appropriate test/study
- Supply additional information
- Edit the clinical information previously entered
- Close the case and an order number will be issued

## **Servicing Provider Selection**

| Provider Search Results : Hor | me Sleep Study Providers |                |                   |                               |              |                |               |          |              |
|-------------------------------|--------------------------|----------------|-------------------|-------------------------------|--------------|----------------|---------------|----------|--------------|
| Provider                      |                          | Туре           | Address           |                               | City         | State          | Phone         | Distance | Action       |
| XYZ Sleep Center              |                          |                | 1234 South        | Rd                            | City         | LA             | 555-555-5555  | 2.5      | View Details |
| ZZZ Sleep Center of           | America                  |                | 1234 South        | Rd                            | City         | LA             | 555-555-5555  | 2.5      | View Details |
| ABC Sleep Center              |                          |                | 1234 South        | Rd                            | City         | LA             | 555-555-5555  | 2.5      | View Details |
| Sleep Center Inc.             |                          |                | 1234 South        | Rd                            | City         | LA             | 555-555-5555  | 2.5      | View Details |
| A Sleep Center                |                          |                | 1234 South        | Rd                            | City         | LA             | 555-555-5555  | 2.5      | View Details |
| Advanced Sleep Cer            | nter                     |                | 1234 South        | Rd                            | City         | LA             | 555-555-5555  | 2.5      | View Details |
| ZZZ Sleep Center              |                          | n C. Dinner C  | Name a Descriptor |                               |              |                |               |          |              |
| Best Sleep Center             | Provider Search          | ep 5: Please C | noose a Provider. |                               |              |                |               |          |              |
| Easy Sleep Center             | Provider Name:           |                |                   | In Network<br>Provider Search | Results      | Expanded Searc | h             |          |              |
| ZZZ Sleep Center              | NOVASOM                  |                |                   | Provider                      |              | Туре           | Address       |          | City         |
| KK KK 1 2 3 4 5 🕨             | City:                    |                | _                 | XYZ Sleep C                   | <u>enter</u> |                | 1234 South Rd |          | City         |
|                               | State                    |                |                   | XYZ Sleep C                   | <u>enter</u> |                | 1234 South Rd |          | City         |
|                               | Maryland                 |                | ~                 | XYZ Sleep C                   | enter        |                | 1234 South Ro | ł        | City         |
|                               | Zip Code:                |                |                   | XYZ Sleep C                   | <u>enter</u> |                | 1234 South Rd |          | City         |
|                               | ©                        |                |                   | XYZ Sleep C                   | enter        |                | 1234 South Rd |          | City         |
|                               | HN / NPI:                |                |                   | XYZ Sleep C                   | <u>enter</u> |                | 1234 South Rd |          | City         |
|                               | Service Performed        |                |                   | XYZ Sleep C                   | <u>enter</u> |                | 1234 South Rd |          | City         |
|                               | Home                     |                | ~                 | XYZ Sleep C                   | enter        |                | 1234 South Ro | ł        | City         |
|                               | Search                   |                | Clear             | XYZ Sleep C                   | enter        |                | 1234 South Ro | 1        | City         |

Select the servicing provider where the test/study will be performed.

Choose a provider in the list or use "Find a Provider" button to search for additional providers.

## **Order Request Summary**

|                                                                                                    |                                                                                                    |                                                                                              |                                                                                                    | <b>Provider</b> Port                    |
|----------------------------------------------------------------------------------------------------|----------------------------------------------------------------------------------------------------|----------------------------------------------------------------------------------------------|----------------------------------------------------------------------------------------------------|-----------------------------------------|
| Order Request Summar                                                                                                    | У                                                                                                    | Order ID: <b>1102</b>                                                                        | 212691                                                                                                    | Z Authorized                            |
| Health Plan:                                                                                                    | Start Date: 02/25/2022                                                                                                    | Approval Valid Th                                                                            | rough:02/17/2022 - 04/17/2022                                                                                                    |                                         |
| This order is not a guarantee of payment except when requir<br>time of services provided.                                                                                                    | red by applicable law. When applicable law                                                                                                    | v allows, payment is subject to the                                                          | member's active enrollment, benefit limitation and othe                                                                                                    | r terms of the member's contract at th  |
| This order is not a guarantee of payment except when requitime of services provided.                                                                                                    | red by applicable law. When applicable law                                                                                                    | v allows, payment is subject to the                                                          | member's active enrollment, benefit limitation and other                                                                                                    | r terms of the member's contract at th  |
| This order is not a guarantee of payment except when requitime of services provided. Member Information: Doe, Jane                                                                                                    | red by applicable law. When applicable law<br>Ordering Prov<br>Smith, Richar                                                                                    | v allows, payment is subject to the<br>vider:<br>d                                           | member's active enrollment, benefit limitation and other<br>Servicing Provider: H<br>ABC Sleep Inc.                                                                                                  | r terms of the member's contract at the |
| This order is not a guarantee of payment except when requi<br>time of services provided.<br>Member Information:<br>Doe, Jane<br>Member # 123456789                                                                                       | red by applicable law. When applicable law<br>Ordering Prov<br>Smith, Richar<br>1234 Main St<br>City: Chate 777                                                 | v allows, payment is subject to the<br>vider:<br>d                                           | Member's active enrollment, benefit limitation and other<br>Servicing Provider: H<br>ABC Sleep Inc.<br>100 Hwy 1                                                                                     | r terms of the member's contract at th  |
| This order is not a guarantee of payment except when requi<br>time of services provided.<br>Member Information:<br>Doe, Jane<br>Member # 123456789<br>PO Box 1234<br>City. State 77777                                                   | red by applicable law. When applicable law<br>Ordering Prov<br>Smith, Richar<br>1234 Main St<br>City, State 77<br>Phone: 555-5                                  | v allows, payment is subject to the<br>vider:<br>d<br>777<br>55-5555                         | Member's active enrollment, benefit limitation and other<br>Servicing Provider: H<br>ABC Sleep Inc.<br>100 Hwy 1<br>City, State 77777<br>Phone: 555,555,555                                          | r terms of the member's contract at the |
| This order is not a guarantee of payment except when requi<br>time of services provided.<br>Member Information:<br>Doe, Jane<br>Member # 123456789<br>PO Box 1234<br>City, State 77777<br>Date of Birth: 1/1/1959                        | red by applicable law. When applicable law<br>Ordering Prov<br>Smith, Richar<br>1234 Main St<br>City, State 77<br>Phone: 555-5<br>Fax: 555-555-                 | v allows, payment is subject to the<br>vider:<br>d<br>777<br>55-5555<br>-5555                | member's active enrollment, benefit limitation and other<br>Servicing Provider: H<br>ABC Sleep Inc.<br>100 Hwy 1<br>City, State 77777<br>Phone: 555-555-5555<br>Fax: 111-111-1111                    | r terms of the member's contract at the |
| This order is not a guarantee of payment except when requi<br>time of services provided.<br>Member Information:<br>Doe, Jane<br>Member # 123456789<br>PO Box 1234<br>City, State 77777<br>Date of Birth: 1/1/1959<br>Phone: 555-555-5555 | red by applicable law. When applicable law<br>Ordering Prov<br>Smith, Richan<br>1234 Main St<br>City, State 77<br>Phone: 555-5<br>Fax: 555-555-<br>NPI: 1234567 | v allows, payment is subject to the<br><b>/ider:</b><br>d<br>777<br>55-5555<br>-5555<br>-890 | Member's active enrollment, benefit limitation and other<br>Servicing Provider: H<br>ABC Sleep Inc.<br>100 Hwy 1<br>City, State 77777<br>Phone: 555-555-5555<br>Fax: 111-111-1111<br>NPI: 0987654321 | r terms of the member's contract at the |

The order has now been submitted.

Requests that meet clinical criteria will be receive an immediate response with an **order ID** and **Authorization Valid Through** timeframe within the green box.

If the request does not meet criteria, your request will be sent for clinical review. Contact Carelon to discuss your request at any time.

You can "**Print**" or "**Save to a PDF**" to include this information in the patient's chart.

The information on the patient's diagnosis/symptoms/conditions provided below was obtained from the Ordering Provider and has not been independently verified by Carelon assumes no responsibility for the accuracy of this information or for its consistency with the patient's medical record.

Please call 866-666-0776 for all urgent requests.

## **Order Request Summary**

| REQUESTED ITEI                                                           | M(S)                                                                                                    |                                |                |              |                     |
|--------------------------------------------------------------------------|----------------------------------------------------------------------------------------------------|--------------------------------|----------------|--------------|---------------------|
| EXAM ID                                                                  | ORDER TYPE                                                                                                    | SUB-ORDER TYPE                 | REQUEST STATUS | REASON       | ACTION              |
| <u>G0399</u>                                                             | Diagnostic Sleep Study                                                                                                    | Home Sleep Test (HST) Type III | Authorized     | Criteria Met | <u>Hide Details</u> |
| Clinical Informatio<br>Order Type:                                       | Diagnostic Sleep Study                                                                                                    |                                |                |              |                     |
| Order Sub Type:                                                          | Home Sleep Test (HST) Type III<br>G0399                                                                                                  |                                |                |              |                     |
| Primary Diagnosis                                                        | Constructive sleep apnea(adlt)(ped                                                                                                    | ) G47.33                       |                |              |                     |
| Clinical Details                                                         |                                                                                                    |                                |                |              |                     |
| Apnea Events                                                             |                                                                                                    |                                |                |              |                     |
| The patient has o                                                        | bserved apnea during sleep                                                                                                    |                                |                |              |                     |
| Yes                                                                      |                                                                                                    |                                |                |              |                     |
| Signs and Symp                                                           | toms                                                                                                    |                                |                |              |                     |
| Excessive daytim<br>• Epworth Slee<br>• Inappropriate<br>• Sleepiness th | e sleepiness evidenced by:<br>piness Scale (ESS) > 10 or,<br>e daytime napping (during conversation<br>at interferes with daily activity | on, driving or eating) or,     |                |              |                     |
| Comorbid Cond                                                            | itions                                                                                                    |                                |                |              |                     |
| Coronary Artery                                                          | Disease (CAD)                                                                                                    |                                |                |              |                     |
| Contraindicatio                                                          | ns to Home Sleep Testing                                                                                                    |                                |                |              |                     |
| Change to Home Slee                                                      | p Test (HST) Type III accepted.                                                                                                    |                                |                |              |                     |

Within the Requested Item(s) section, you can toggle between "**Hide Details**" and "**View Details**" to display the clinical information entered within the order request.

## **Order Request Summary**

| REQUE        | STED IT | EM(S)                  |                                |                       |              |                     |
|--------------|---------|------------------------|--------------------------------|-----------------------|--------------|---------------------|
| EXAM I       | D       | ORDER TYPE             | SUB-ORDER TYPE                 | <b>REQUEST STATUS</b> | REASON       | ACTION              |
| <u>G0399</u> |         | Diagnostic Sleep Study | Home Sleep Test (HST) Type III | Authorized            | Criteria Met | <u>View Details</u> |
|              |         |                        |                                |                       |              |                     |

When clicking on the Exam ID, the HCPCS and CPT codes, included within the group, will display for the order request.

| HCPCS Group     | Details                                                                                                    |
|-----------------|----------------------------------------------------------------------------------------------------|
| HCPCS 🛱<br>Code | HCPCS Description                                                                                                    |
| 95806           | Sleep study, unattended, simultaneous recording of heart rate, oxygen saturation, respiratory airflow, and respiratory effort (e.g., thoracoabdominal movement)   |
| G0399           | Home sleep test (HST) with type III portable monitor, unattended; minimum of 4 channels: 2 respiratory movement/airflow, 1 ECG/heart rate and 1 oxygen saturation |
| ke ee 🗎 bb      | DISPLAYING 1-2 OF 2 RESULTS                                                                                                    |

# Additional Provider Portal Features

Note: Carelon maintains the confidentiality of all protected health information. All data displayed is fictional and any resemblance to real persons is purely coincidental.

#### **Check Order Status**

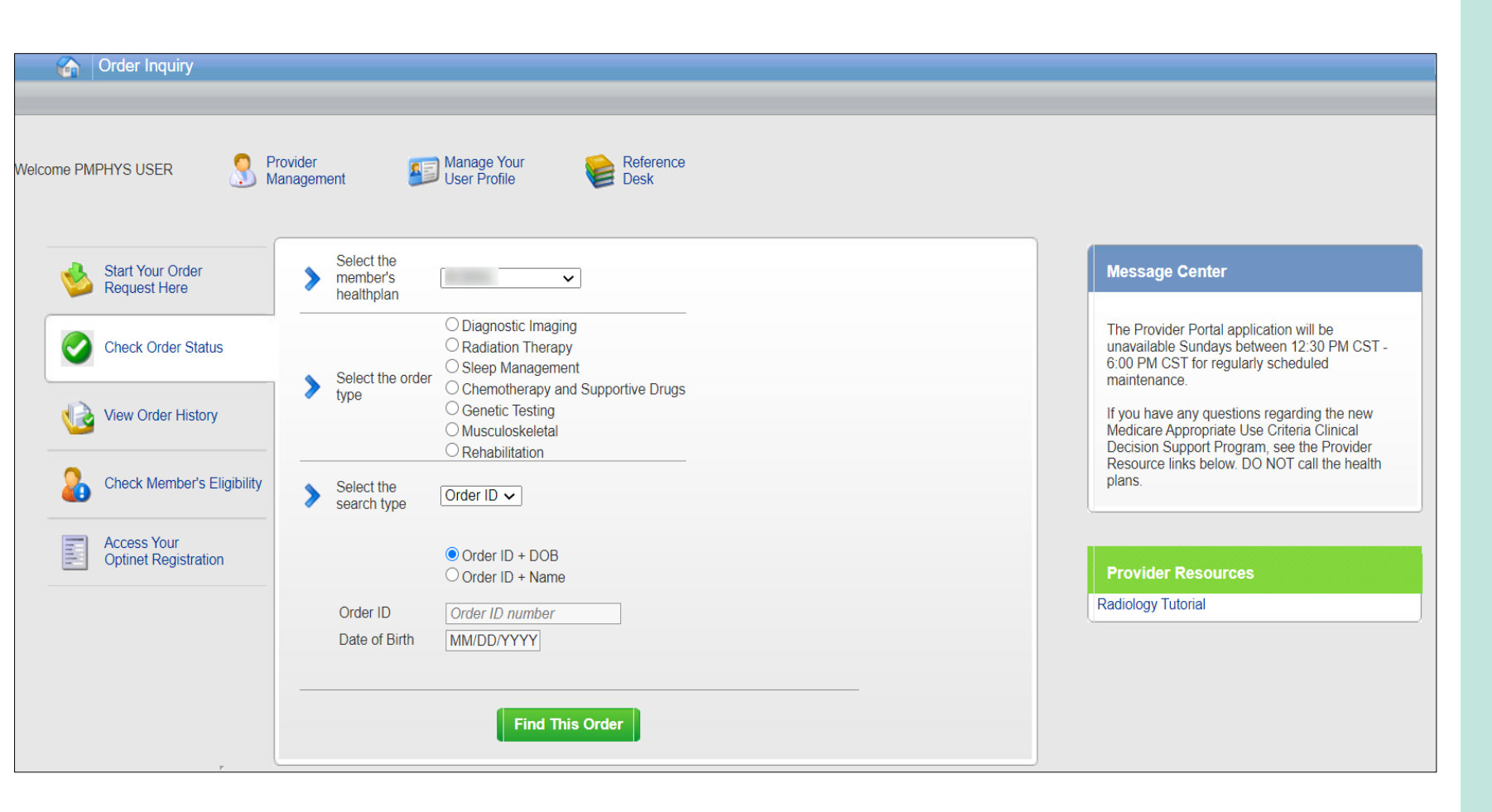

#### **Searching for Orders:**

Select the member's health plan (if not pre-populated or if different than the default).

Select the "**Order Type**" (e.g., Sleep Medicine).

Search for the record by either **Order ID** or **Member Information.** 

- Order ID + date of birth
- Order ID + member name
- Member ID + date of birth
- Member ID + date of birth

Select "**Find This Order**" to continue.

## **Viewing Order Requests**

| Grder Inquiry                         |                                                                                                    |                                                                                        |                                                                                                  | Logout                                      |
|---------------------------------------|----------------------------------------------------------------------------------------------------|----------------------------------------------------------------------------------------|--------------------------------------------------------------------------------------------------|---------------------------------------------|
| Order Inquiry<br>Health Plan          | Go to Homepage                                                                                                    |                                                                                        |                                                                                                  | Save as PDF Pr                              |
|                                       |                                                                                                    |                                                                                        |                                                                                                  | <b>Provider</b> Portal                      |
| Search By:                            |                                                                                                    |                                                                                        |                                                                                                  |                                             |
| Order ID 🗸                            | Order Request Summa                                                                                                    | ry                                                                                     | Order ID: <b>110212691</b>                                                                       | Authorized                                  |
| SELECT SEARCH TYPE     Order ID + DOB | Health Plan:                                                                                                    | Start Date:<br>02/25/2022                                                              | Approval Valid Through: 02/17/2022 - 04/17/2022                                                  |                                             |
| Order ID + Name ORDER ID 110212691    | This order is not a guarantee of payment except when req<br>time of services provided.                                                                | uired by applicable law. When applicable law                                           | allows, payment is subject to the member's active enrollment, benefit limitation and             | other terms of the member's contract at the |
| DATE OF BIRTH                         | Member Information:<br>Doe, Jane<br>Member # 123456789<br>PO Box 1234<br>City. State 77777                                                            | Ordering Provi<br>ABC Sleep Inc.<br>100 Hwy 1<br>City, State 77777<br>Phone: 555-555-5 | ider: Servicing Provide<br>Smith, Richard<br>1234 Main St<br>City, State 77777<br>Phone: 555-555 | r: Home                                     |
| Find Clear                            | Date of Birth: 1/1/1959<br>Phone: 555-555-5555                                                                                                    | Fax: 111-111-111<br>NPI: 0123456789<br>TIN: 123456789                                  | 11 Fax: 555-555-5555<br>NPI: 1234567890<br>TIN: 987654321                                        | •                                           |
|                                       | The information on the patient's diagnosis/sym<br>no responsibility for the accuracy of this inform<br>Please call 866-666-0776 for all urgent reques | ptoms/conditions provided below wa<br>alion or for its consistency with the p<br>ts.   | as obtained from the Ordering Provider and has not been independe<br>batient's medical record.   | ently verified by Carelon assumes           |

#### **Order Information**

Order Information displayed included on the order/prior authorization:

- Order ID
- Request Status
- Valid Dates
- Requested procedures shows a request status and reason for the requested item outcome

## **Viewing Order History**

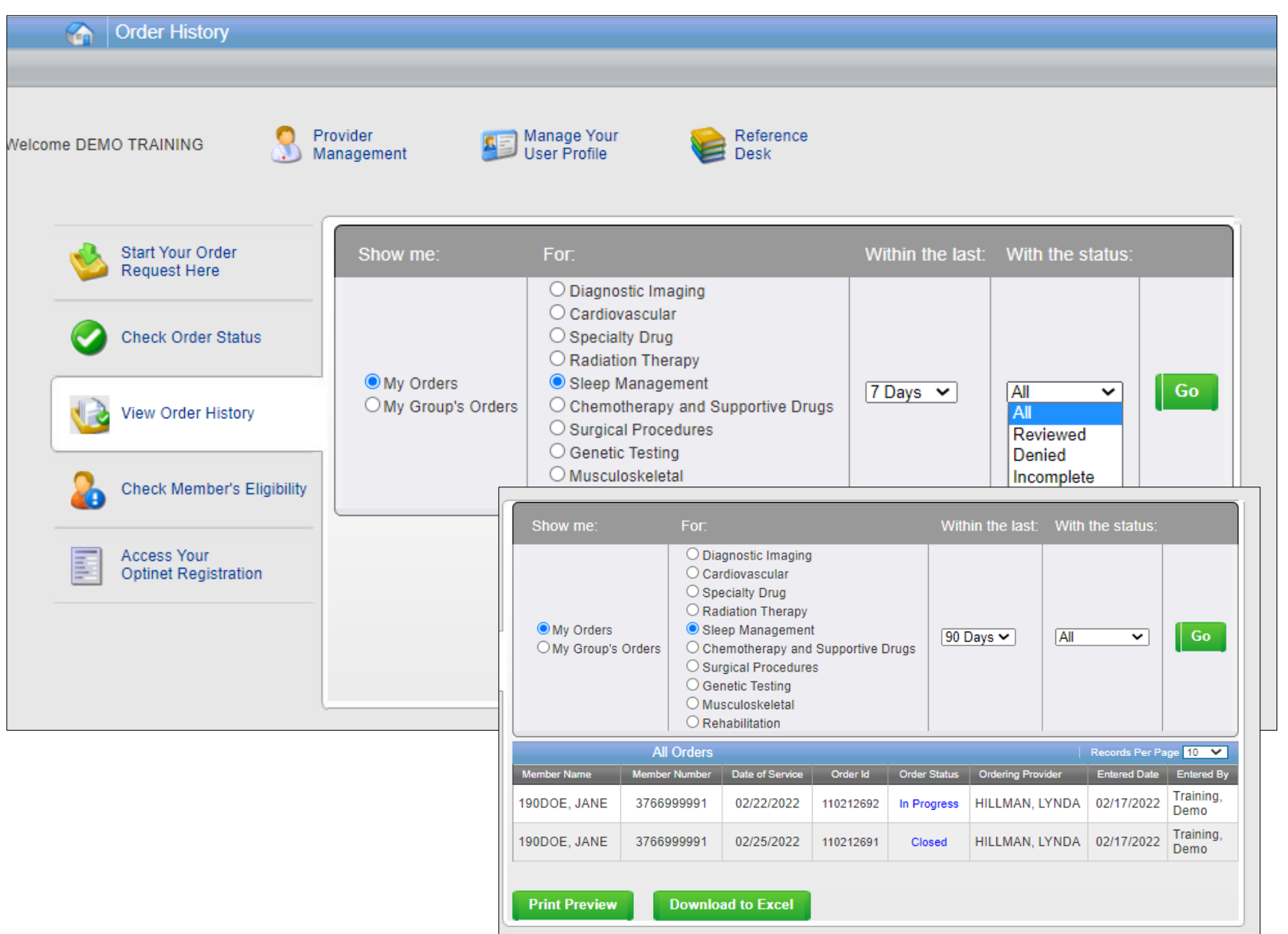

View Order History screen provides access to orders that have been entered in the past 90 days.

Select the desired timeframe from the "Within the last" X days.

Select from "**With the Status**," the type of orders you wish to view (e.g., in progress or incomplete orders).

Press the "**Go**" button.

## **Provider Management**

| Order Request                       |                                                                                                    |                                                                                                    |
|-------------------------------------|----------------------------------------------------------------------------------------------------|----------------------------------------------------------------------------------------------------|
| e PMPHYS RAYA 🧕 Provic<br>Mana      | ider<br>agement I User Profile Verk Desk                                                                                                    |                                                                                                    |
| Start Your Order<br>Request Here    | Service Date * MM/DD/YYYY                                                                                                    | Message Center                                                                                                    |
| Check Order Status                  | Member Details:                                                                                                    | Secure Message (0)<br>Notifications<br>The Provider Portal application will be unavailable Sundays                                                                                                    |
| View Order History                  | Last Name * Member ID *                                                                                                    | between 12:30 PM CST - 6:00 PM CST for regularly schedu<br>maintenance.<br>If you have any questions regarding the new Medicare<br>Appropriate Use Criteria Clinical Decision Support Program,<br>see the Provider Resource Tikes helow DO NOT call the hel |
| Check Member's Eligibility          | Date of Birth * MM/DD/YYYY Hide Search Tips                                                                                                    | plans<br>The Provider Portal application will be unavailable on Saturd<br>November 6th 12:00 PM CST - 12:00 AM CST for special<br>maintenance activities.                                                                                                   |
| Access Your<br>Optinet Registration | <ul> <li>For all Radiology requests use Date of Service. For Genetic Testing use the testing date. For all other requests, use Service Date.</li> <li>Do not include suffix/dependent code. For Federal Employee (FEP) members, please include the leading "R" in the search. If the member is not found, remove the leading "R" and search again. If there is an asterisk as part of the Member ID, do not enter it before searching.</li> </ul> | Provider Resources                                                                                                    |
|                                     | Member not found? Try entering only the first 2 characters of the patient's first and last name.  Find This Member                                                                                                    | Radiology Tutonal<br>Anthem Cancer Care Quality Program<br>Genetic Testing Tutorial<br>BCBS of IL, MT, NM, OK and TX Clinical Guidelines and CPT<br>Codes                                                                                                   |
|                                     | Member not found? Try entering only the first 2 characters of the patient's first and last name.      Find This Member                                                                                                    | Radiology Tutorial<br>Anthem Cancer Care Quality Program<br>Genetic Testing Tutorial<br>BCBS of IL, MT, NM, OK and TX Clinical Guide<br>Codes                                                                                                    |

To create a more customized and easier experience, the Carelon MBM Provider Portal has integrated a service called "**Provider Management**."

This will allow you to add your provider groups as favorites and make the provider selection process much easier.

From the "Main Home page," select "Provider Management."

## **Provider Management**

| Reveal Provider Portal.                                                                                   |                          |                                                         | Home   Log Out          |
|----------------------------------------------------------------------------------------------------|--------------------------|---------------------------------------------------------|-------------------------|
| Provider Management                                                                                       |                          |                                                         |                         |
| The following provider identifiers/health plans have been as<br>use the "Add Provider Identifier" button. | sociated with your accou | unt. To add additional provider identifiers/health plan | Add Provider Identifier |
| Filter Providers ►                                                                                        |                          | RESULTS PE                                              | R PAGE 10               |
| Providers Attached to Account                                                                             |                          |                                                         | Total Records: 60       |
| PROVIDER IDENTIFIER -                                                                                     | TYPE 👻                   | HEALTH PLAN 👻                                           | ACTION                  |
| 0K0211740                                                                                                 | CLID                     | Health Plan One                                         | Delete                  |
| 0K0271710                                                                                                 | CLID                     | Health Plan One                                         | Delete                  |
| 00000001                                                                                                  | TIN                      | Health Plan Two                                         | Delete                  |
| 007645870                                                                                                 | TIN                      | Health Plan Three                                       | Delete                  |
| 020223332                                                                                                 | TIN                      | Health Plan Three                                       | Delete                  |
| 0K02117401                                                                                                | CLID                     | Health Plan One                                         | Delete                  |
| 0K02717101                                                                                                | CLID                     | Health Plan One                                         | Delete                  |
| 0K14770401                                                                                                | CLID                     | Health Plan One                                         | Delete                  |
| 1063499291                                                                                                | TIN                      | Health Plan Three                                       | Delete                  |
| 123456789                                                                                                 | TIN                      | Health Plan Two                                         | Delete                  |
|                                                                                                    |                          |                                                         |                         |

44 4

Within Provider Management screen you can associate providers to your account.

To add providers, select "Add Provider Identifier."

#### Adding a Health Plan to an Existing User Account

|                                                             | <b>Provider</b> Portal.                                                                                                    | Home   Log Out                  |
|-------------------------------------------------------------|----------------------------------------------------------------------------------------------------|---------------------------------|
| Provid                                                      | der Management                                                                                                    |                                 |
|                                                             |                                                                                                    |                                 |
| Health Pla                                                  | an Utilization Review Program                                                                                                    |                                 |
| Please ente<br>displayed p                                  | er at least one valid Provider Identifier to associate your account with the available Health Plans. You may enter multiple Provider Identifi<br>please contact Web Customer Service at 1-800-252-2021. | ers. If your Health Plan is not |
| PROVID                                                      | ER IDENTIFIER (                                                                                                    |                                 |
| Tax ID (TI                                                  |                                                                                                    |                                 |
|                                                             |                                                                                                    |                                 |
| If a Health                                                 | n Plan is not displayed, enter another type of Provider Identifier.                                                                                                    |                                 |
| If a Health Antho Ameri Ameri                               | em BCBS KY<br>igroup - Tennessee<br>igroup - Texas                                                                                                    |                                 |
| If a Health Anthe Ameri Ameri Ameri Ameri                   | em BCBS WI                                                                                                    |                                 |
| If a Health Anthe Amer Amer Amer Simpl                      | em BCBS KY<br>igroup - Tennessee<br>igroup - Texas<br>em BCBS WI<br>ly Healthcare Plans                                                                                                    |                                 |
| If a Health Anthe Amer Amer Amer Simpl Amer                 | em BCBS KY<br>igroup - Tennessee<br>igroup - Texas<br>em BCBS WI<br>ly Healthcare Plans<br>igroup Louisiana                                                                                             |                                 |
| If a Health Anthe Amer Amer Amer Simpl Amer Amer            | em BCBS KY<br>igroup - Tennessee<br>igroup - Texas<br>em BCBS WI<br>ly Healthcare Plans<br>igroup Louisiana<br>igroup New Mexico                                                                        |                                 |
| If a Health Anthe Amer Amer Anthe Simpl Amer Amer Amer Amer | igroup - Texas<br>em BCBS KY<br>igroup - Texas<br>em BCBS WI<br>ly Healthcare Plans<br>igroup Louisiana<br>igroup New Mexico<br>igroup Washington                                                       |                                 |

To add providers to your account, select the appropriate provider identifier from the drop-down list and enter the identifier value into the text box (e.g., input the Tax ID value if you selected Tax ID as the provider identifier).

Select which health plans this provider recorded is associated to and click "**Save**."

## **Provider Portal Help Center**

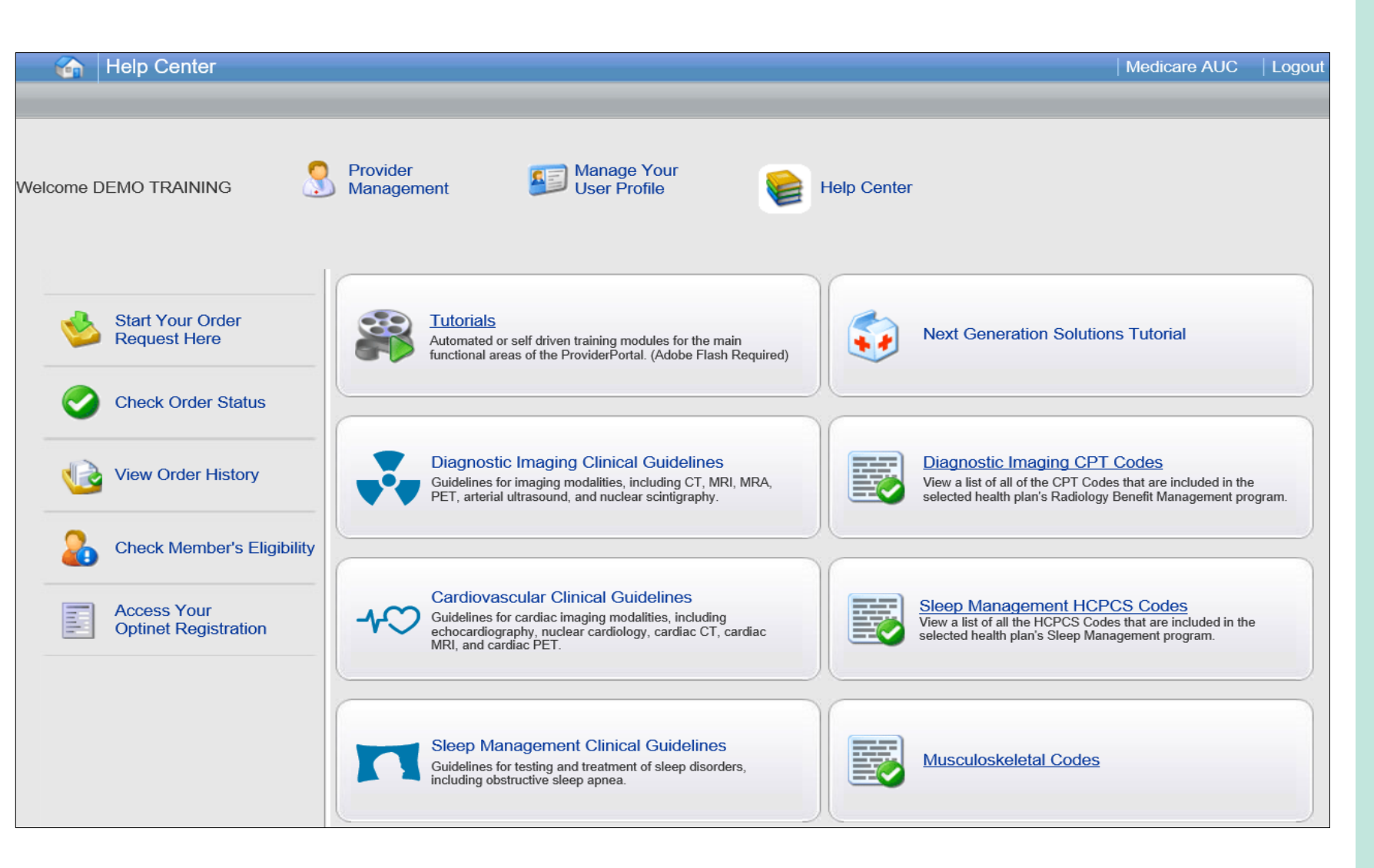

The Help Center contains helpful information such as:

- Tutorials
- Clinical Guidelines

## **Viewing CPT Codes Included in the Program**

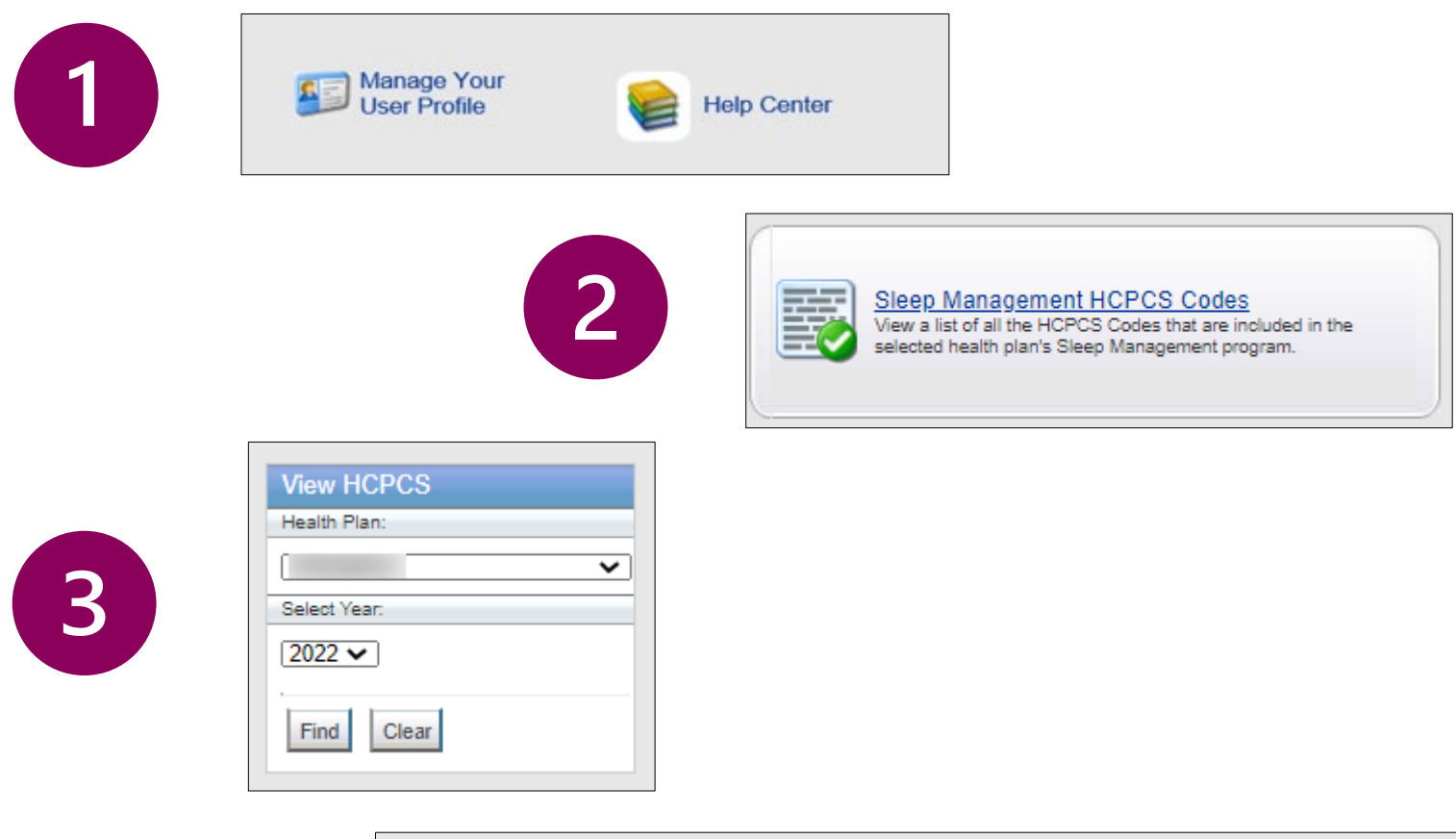

- 1. Select "**Reference Desk**" from the home page.
- 2. Select "Sleep Management HCPCS Codes."
- Within the view CPT Codes, select the "Health Plan" name, and "year."
- 4. Click "Find."
- 5. Use the arrows to view the multiple pages of included HCPCS codes.
- 6. Select "**Print Preview**" to view and print the HCPCS code list.

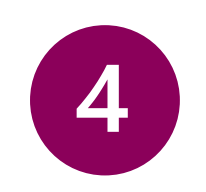

|                                                                                                    | HCPCS Details                                                                                              | Records Per Page 10 🛩                     |                                    |
|----------------------------------------------------------------------------------------------------|----------------------------------------------------------------------------------------------------|-------------------------------------------|------------------------------------|
| se in the second second second second second second second second second second second second second second se | Description                                                                                                | Category                                  |                                    |
| i04                                                                                                    | Tubing with heating element                                                                                | APAP (Automatic Positive Airway Pressure) |                                    |
| 127                                                                                                    | Combination Oral/Nasal Mask used with positive airway pressure device, each                                | APAP (Automatic Positive Airway Pressure) |                                    |
| 28                                                                                                    | Oral Cushion, Replacement for Combination Oral/Nasal Mask, each                                            | APAP (Automatic Positive Airway Pressure) |                                    |
| 29                                                                                                    | Nasal Pillows, Replacement for Combination Oral/Nasal Mask, pair                                           | APAP (Automatic Positive Airway Pressure) |                                    |
| 30                                                                                                    | Full Face Mask used with positive airway pressure device, each                                             | APAP (Automatic Positive Airway Pressure) |                                    |
| 31                                                                                                    | Face Mask Cushion, Replacement for Full Face Mask                                                          | APAP (Automatic Positive Airway Pressure) |                                    |
| 32                                                                                                    | Replacement Cushion for Nasal Application Device                                                           | APAP (Automatic Positive Airway Pressure) |                                    |
| 33                                                                                                    | Replacement Pillows for Nasal Application Device, pair                                                     | APAP (Automatic Positive Airway Pressure) |                                    |
| 34                                                                                                    | Nasal Interface (mask or cannula type), used with positive airway pressure device, with/without head strap | APAP (Automatic Positive Airway Pressure) |                                    |
| 35                                                                                                    | Headgear                                                                                                   | APAP (Automatic Positive Airway Pressure) |                                    |
| of 28                                                                                                    |                                                                                                    |                                           | Total Number of Records Found: 251 |

## Manage you User Profile

| Grder Request                       |                                                                                                    | Medicare AUC   I                                                           |
|-------------------------------------|----------------------------------------------------------------------------------------------------|----------------------------------------------------------------------------|
| me DEMO TRAINING                    | ovider<br>anagement Iser Profile Help Center                                                                                                    |                                                                            |
| Start Your Order<br>Request Here    | Service Date * MM/DD/YYYY                                                                                                    | Message Center                                                             |
|                                     | Marchae Deduller                                                                                                    | Secure Message (0)                                                         |
| Check Order Status                  | First Name *                                                                                                    | Notifications<br>The Provider Portal                                       |
| Nieus Onders Ulinteres              | Last Name *                                                                                                    | unavailable Sundays<br>between 12:30 PM CST -                              |
|                                     | Member ID *                                                                                                    | 6:00 PM CST for regularly<br>scheduled maintenance.                        |
| Check Member's Eligibility          | Date of Birth * MM/DD/YYYY                                                                                                    | If you have any questions<br>regarding the new<br>Medicare Appropriate Use |
|                                     | Hide Search Tips 🔨                                                                                                    | Criteria Clinical Decision<br>Support Program, see the                     |
| Access Your<br>Optinet Registration | <ul> <li>For all Radiology requests use Date of Service. For Genetic Testing<br/>use the testing date. For all other requests, use Service Date.</li> </ul>                                       | Provider Resource links<br>below. DO NOT call the<br>health plans.         |
|                                     | <ul> <li>In the member's id number entry, do not include the dependent code.</li> </ul>                                                                                                    |                                                                            |
|                                     | <ul> <li>For Federal Employee (FEP) members, please include the leading "R"<br/>in the search. If there is an asterisk as part of the Member ID, do not<br/>enter it before searching.</li> </ul> | Provider Resources                                                         |
|                                     | <ul> <li>Member not found? Try entering only one character of the patient's<br/>first name and two characters of the last name. If you are still having</li> </ul>                                | Radiology Tutorial                                                         |
|                                     | issues, try removing the prefix from the member's id number (first three characters of the member's ID number) and search again.                                                                  | Genetic Testing Tutorial                                                   |
| l                                   | Find This Member                                                                                                    |                                                                            |

Within **Manage Your User Profile**, you have access to:

- 1. Provider management
- 2. Update your user information such as address, phone, fax and email information
- 3. Security account questions and answers
- 4. Notification preferences
- 5. Change your password

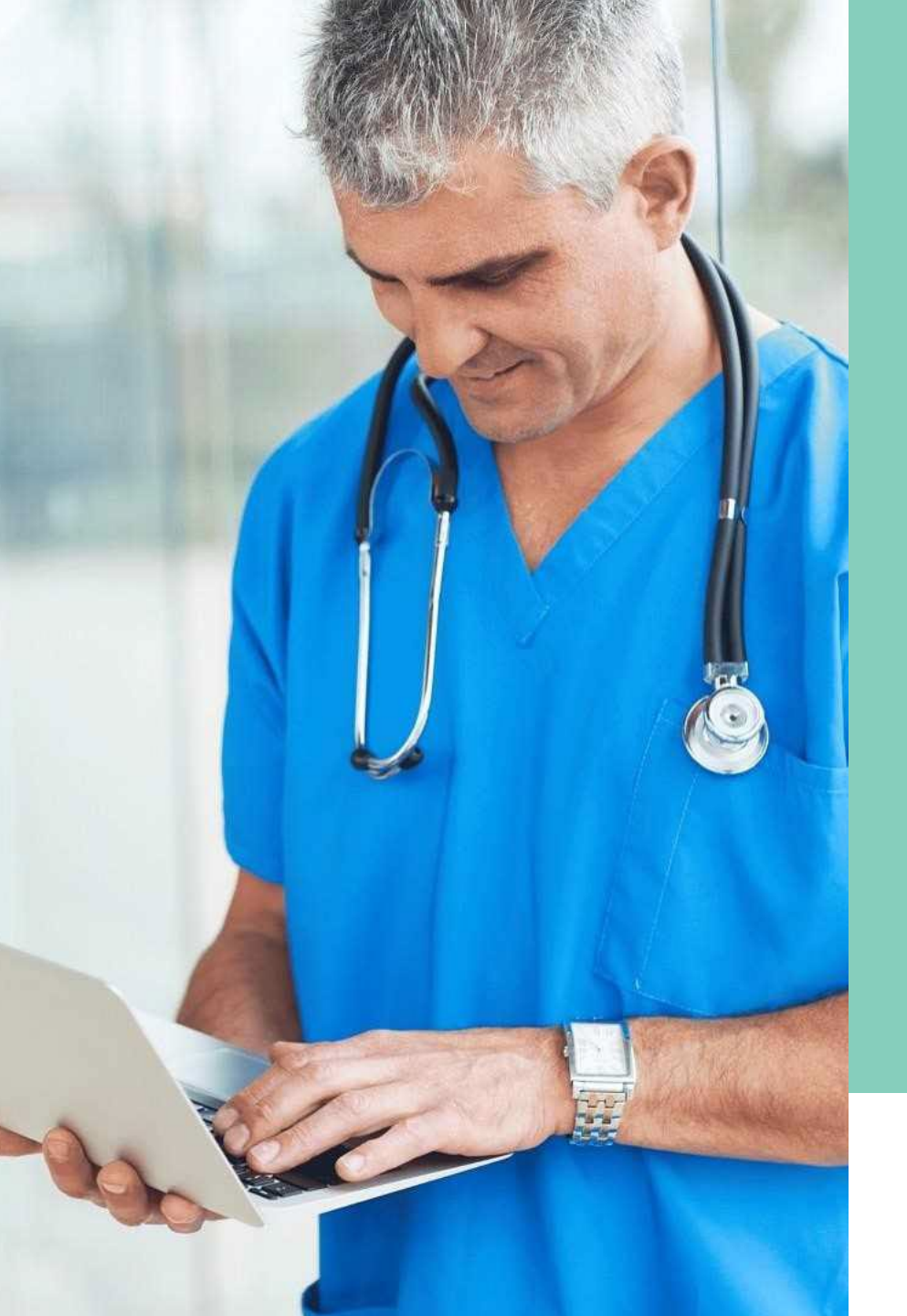

Carelon conducts a provider satisfaction survey annually in December.

# **Please be sure to participate!**

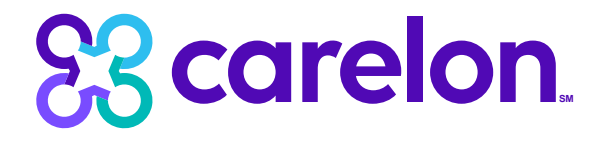

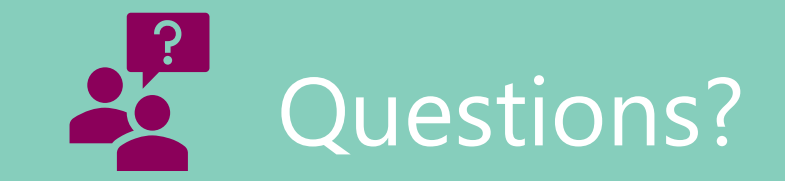

Sleep Management Program provider website: https://providers.carelonmedicalbenefitsmanagement.com/sleep/

#### **Contact us**

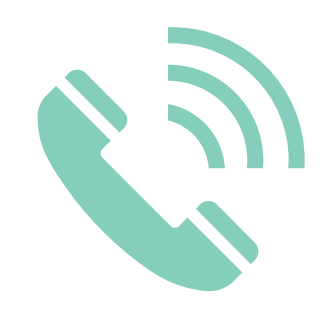

 Customer Care Center
 1-800-922-8866

 FEP Dedicated Unit
 1-800-272-3029

 OGB Dedicated Unit
 1-800-392-4089

 Blue Advantage
 1-866-508-7145

For questions that can **NOT** be answered using iLinkBlue.

#### **Other Provider Phone Lines**

**BlueCard Eligibility Line**<sup>®</sup> – **1-800-676-BLUE (1-800-676-2583)** for out-of-state member eligibility and benefits information.

#### Fraud & Abuse Hotline – 1-800-392-9249

Call 24/7 and you can remain anonymous as all reports are confidential.

Health Services Division – 1-800-716-2299

- **option 1** for questions regarding provider contracts
- option 2 for questions regarding credentialing and provider record information
- option 3 for questions regarding iLinkBlue and clearinghouse information
- **option 4** for questions regarding provider relations
- **option 5** for questions regarding security access to online services

Request provider training by emailing provider.relations@bcbsla.com.